# Benutzeranleitung LUSD/Untis - Schnittstelle 2.0

Schritt-für-Schritt

| Version | 0.1        |
|---------|------------|
| Status  | Entwurf    |
| Stand   | 12.02.2024 |

# Inhaltsverzeichnis

| Abbi | ildun                                                  | gsverzeichnis                                                                      | 3 |  |  |  |  |  |  |  |  |  |
|------|--------------------------------------------------------|------------------------------------------------------------------------------------|---|--|--|--|--|--|--|--|--|--|
| Tabe | ellenv                                                 | verzeichnis                                                                        | 4 |  |  |  |  |  |  |  |  |  |
| 1    | Allge                                                  | meine Hinweise                                                                     | 5 |  |  |  |  |  |  |  |  |  |
| 2    | Schritt 1: Vorbereitung der Planungsdaten in der LUSD7 |                                                                                    |   |  |  |  |  |  |  |  |  |  |
|      | a.                                                     | Durchführung der Abiturplanung in der LUSD                                         | 7 |  |  |  |  |  |  |  |  |  |
|      | b.                                                     | Vorbereitung der Planungsdaten in der UV-Planung                                   | 7 |  |  |  |  |  |  |  |  |  |
| 3    | Schr                                                   | itt 2: Export der Planungsdaten aus einer UV-Planungsvariante / aktiven UV Planung | 8 |  |  |  |  |  |  |  |  |  |
| 4    | Schr                                                   | itt 3: Import der Planungsdaten in Untis                                           | 9 |  |  |  |  |  |  |  |  |  |
|      | a.                                                     | Import in eine bestehende Untis-Datei                                              | 9 |  |  |  |  |  |  |  |  |  |
|      | b.                                                     | Import in eine leere Untis-Datei1                                                  | 0 |  |  |  |  |  |  |  |  |  |
| 5    | Schr                                                   | itt 4: Vorbereitungen zur Durchführung der Kursplanung in Untis                    | 1 |  |  |  |  |  |  |  |  |  |
| 6    | Schr                                                   | itt 5: Export der Daten aus Untis1                                                 | 7 |  |  |  |  |  |  |  |  |  |
| 7    | Schr                                                   | itt 6: Re-Import in eine UV-Planungsvariante / aktiven UV-Planung                  | 9 |  |  |  |  |  |  |  |  |  |

# Abbildungsverzeichnis

| Abbildung 1: Datenexport (Exportoptionen) aus der LUSD                                                                                                    |
|----------------------------------------------------------------------------------------------------|
| Abbildung 2: Import von LUSD-Daten in Untis (Auswahl der Schnittstelle)                                                                                                   |
| Abbildung 3: Import/Export von LUSD-Daten in Untis (Auswahl Import)                                                                                                    |
| Abbildung 4: Exemplarischer Datenabgleich von Lehrkräften beim Import in Untis                                                                                            |
| Abbildung 5: Exemplarische Unterrichte in Untis                                                                                                    |
| Abbildung 6: Schulbezogene Fächer in der LUSD 11                                                                                                    |
| Abbildung 7: Exemplarische Grund- und Leistungskurse (u. a.) in der Kurs-Studenten-Übersicht in                                                                           |
| Untis                                                                                                    |
| Abbildung 8: Auswahl von Klassen zur Anwendung der Untis-Hilfsfunktion (Felder der Ansicht) 13                                                                            |
| Abbildung 9: Auswahl von Klassen zur Anwendung der Untis-Hilfsfunktion (Klassen markieren) 13                                                                             |
|                                                                                                    |
| Abbildung 10: Die Untis-Hilfsfunktion "LUSD – Differenzierung der Fachbezeichnung für Kurse"… 14                                                                          |
| Abbildung 10: Die Untis-Hilfsfunktion "LUSD – Differenzierung der Fachbezeichnung für Kurse"… 14<br>Abbildung 11: Kurs-Studenten-Übersicht mit geänderter Fachbezeichnung |
| Abbildung 10: Die Untis-Hilfsfunktion "LUSD – Differenzierung der Fachbezeichnung für Kurse"… 14<br>Abbildung 11: Kurs-Studenten-Übersicht mit geänderter Fachbezeichnung |
| Abbildung 10: Die Untis-Hilfsfunktion "LUSD – Differenzierung der Fachbezeichnung für Kurse"… 14<br>Abbildung 11: Kurs-Studenten-Übersicht mit geänderter Fachbezeichnung |

# Tabellenverzeichnis

Es konnten keine Einträge für ein Abbildungsverzeichnis gefunden werden.

# 1 Allgemeine Hinweise

Die Schnittstelle 2.0 ermöglicht den Datentransfer zwischen den Anwendungen Berliner LUSD und Untis. Über die Schnittstelle können sämtliche für die Unterrichtsplanung relevanten Informationen aus der Berliner LUSD, einschließlich Lehrkräfte (LuL), Schülerinnen und Schüler (SuS) sowie Unterrichtsdaten nach Untis übertragen werden, sodass dort die Erstellung der Kursund Stundenplanung durchgeführt werden kann.

Grundsätzlich gilt, dass Stammdaten immer in der Berliner LUSD gepflegt werden. Die Berliner LUSD ist das führende System zur Verwaltung der Stammdaten, das heißt, die Pflege der Stammdaten erfolgt ausschließlich in der Berliner LUSD und nicht in Untis.

Zu den Stammdaten gehören (u. a.):

- Lehrkräfte
- Schülerinnen und Schüler
- Räume
- Klassen

Unterrichtsdaten können in Untis gepflegt und die Ergebnisse der Kurs- und Stundenplanung zurück in die Berliner LUSD transferiert werden.

Im Wesentlichen gehören dazu (u. a.):

- Kurse
- Lehrer-Kurs-Zuordnungen
- Schüler-Kurs-Zuordnungen

Um die Zuordnung der o.g. Daten zwischen den Systemen sicherzustellen, erhalten u.a. Lehrkräfte sowie Schülerinnen und Schüler beim erstmaligen Import von LUSD-Daten eine eindeutige Kennung (Unique Identifier).

In aller Regel besteht an Ihrer Schule bereits eine Untis-Datei aus den Vorjahren. Wenn Sie für die nachfolgenden Stammdaten in der Berliner LUSD dasselbe Kürzel bzw. dieselbe Bezeichnung vergeben wie in Untis, werden die Datenbestände LUSD/Untis beim Import in Untis automatisch zusammengeführt.

- Lehrkräfte: Vergeben Sie in der Berliner LUSD (SCHULE > PERSONAL > PERSONAL BEARBEITEN > PERSONEN > SCHULINTERNES KÜRZEL) für jede Lehrkraft dasselbe Kürzel wie in Untis (START > LEHRER > STAMMDATEN > NAME)
- Schülerinnen und Schüler:
- Klassen: Geben Sie in der Berliner LUSD einer Klasse den gleichen Klassennamen Kürzel wie in Untis (START > KLASSEN > STAMMDATEN > NAME)
- Räume: Vergeben Sie in der Berliner LUSD (SCHULE > SCHULBASISDATEN > RAUMBESTAND > KÜRZEL) für jeden Raum dasselbe Kürzel wie in Untis (START > RAUM > STAMMDATEN > NAME)

Beachten Sie, dass die folgenden Datenfelder in Untis durch die Daten der Berliner LUSD überschrieben werden:

- Lehrkräfte
  - o Nachname

- o Vorname
- $\circ$  Geschlecht
- o E-Mail Adresse
- o Sollstunden
- Schülerinnen und Schüler
  - o Nachname
  - o Vorname
  - o Geburtsdatum
  - o Klasse
  - o Geschlecht
  - o E-Mail Adresse
  - E-Mail Adresse Ansprechpartner
- Klassen
  - Langname der Klasse
  - o Klassenlehrer
  - Nebenlehrer
  - Stammraum
- Räume
  - o Langname des Raums
  - o Plätze

Sollte an Ihrer Schule bisher keine Untis-Datei existieren, können Sie die Daten der Berliner LUSD in eine leere Untis-Datei importieren (Vgl. Kap. 4).

# 2 Schritt 1: Vorbereitung der Planungsdaten in der LUSD

Die nachstehenden Erläuterungen beziehen sich auf den Datentransfer LUSD und Untis für die Planung des kommenden Abiturjahrgangs. Ein analoger Vorgehensansatz kann für die Wahlpflichtunterrichte der Sekundarstufe I angewendet werden.

## a. Durchführung der Abiturplanung in der LUSD

#### Hinweis: Dieser Abschnitt ist nur für Schulen mit gymnasialer Oberstufe relevant

Führen Sie die Abiturplanung durch, wobei pro Kursart und Fach lediglich ein Kurs generiert werden soll (z. B. 1 Grundkurs Mathematik mit 90 Schülern).

#### <mark>Bitte ergänzen</mark>

## b. Vorbereitung der Planungsdaten in der UV-Planung

Starten Sie die Unterrichtsplanung in der LUSD unter SCHULE > ASSISTENTEN > UV-PLANUNGSASSISTENT.

<mark>Bitte ergänzen</mark>

# 3 Schritt 2: Export der Planungsdaten aus einer UV-Planungsvariante / aktiven UV Planung

Wenn Sie nun alle Schritte im Planungsassistenten bis zur Kursplanung ausgeführt haben, klicken Sie auf die Schaltfläche EXPORT. Durch Klicken auf das ZAHNRADSYMBOL öffnet sich ein Fenster, in dem Sie die Exportoptionen festlegen können.

Abbildung 1: Datenexport (Exportoptionen) aus der LUSD

Wählen Sie in der Ebenenauswahl diejenigen Stufen aus, mit denen Sie in Untis planen möchten. Für die Schienenbildung des kommenden Abiturjahrganges exportieren Sie zunächst nur die betreffenden Daten (im Beispiel ISS\_SEK\_II, Stufe 12). Klicken Sie anschließend auf ÜBERNEHMEN. Das Fenster schließt sich. Klicken Sie nun auf EXPORTIEREN und speichern Sie die Exportdatei an einem beliebigen Speicherort auf Ihrem Computer.

Möchten Sie die LUSD-Daten aus ihrer aktiven UV-Planung exportieren, navigieren Sie zu UNTERRICHT > EXPORT / IMPORT > STUNDENPLAN EXPORT. Der Export verhält sich analog zur oben beschriebenen Vorgehensweise.

## 4 Schritt 3: Import der Planungsdaten in Untis

Im Folgenden wird davon ausgegangen, dass Sie die LUSD-Daten in ihre bestehende Untis-Datei importieren möchten. Die erfolgreiche Zusammenführung der unterschiedlichen Datenbestände der LUSD und Untis setzt voraus, dass den Lehrkräften in der Berliner LUSD die gleichen Kürzel wie in Untis zugewiesen, die Klassenbezeichnung in Untis an die der LUSD angepasst und die Raumkürzel entsprechend gepflegt wurden.

## a. Import in eine bestehende Untis-Datei

Speichern Sie eine Sicherungskopie ihrer bisherigen Untis-Planung. Führen Sie in Untis einen Schuljahreswechsel durch DATEI > NEUES SCHULJAHR.

| 🎦 Neu                                                  | Kategorie                   | Schnittstellen                                                                                                    |
|--------------------------------------------------------|-----------------------------|----------------------------------------------------------------------------------------------------|
| 🚍 Offnen                                               | Untis A                     | Ibis<br>Front für die Schülenenustrung liefe                                                                                         |
| Zuletzt geöffnet                                       | Export TXT Datei (CSV, DIF) | Schuldstentransferformat     Schuldstentransferformat (Firma Stüber Software)                                                        |
| <ul> <li>Schließen</li> <li>Daten speichern</li> </ul> | Import TXT Datei (CSV, DIF) | S-Plan<br>Export für S-Plan                                                                                                    |
| 🛃 Speichern unter                                      | Länderspezifisch            | BadWürt. xxlTools Baden-Wuttemberg Schnittstelle zu xxlTools                                                                         |
| Datenexport in Juntis-Datei                            | Deutschland                 | Baden-Würt Winprosa Baden-Württemberg Schnittstelle zu Winprosa                                                                      |
| 🥫 Login                                                |                             | Bayern ASV                                                                                                    |
| Ecopout In Datenbank speichern                         | Argentinien                 | Anonoung an de bayersche anttiche Schuverwaltung     ASV-BW     ASV-BW     Abindung an die anttiche Schuverwaltung Baden-Württemberg |
| Neues Schuljahr                                        | Bahrain                     | Bayern WinLD     Anbindung an die offizielle Bayerische Lehrerdatei WinLD                                                            |
| Import/Export                                          | Beigien                     | Bayern WinKD<br>Übernahme der Studenten und Kurse aus der Bayerischen Kollegstufendatei WinKD                                        |
| <ul> <li>Druck</li> <li>Seitenansicht</li> </ul>       | Srailien                    | Brandenburg Statistik     Brandenburg Schnittstelle zur Statistik (LUD)                                                              |
| 🚔 Drucker Einstellung                                  | Chile                       | Bremen Ausfallstatistik     Eintragen der Ausfallstatistik in die Excelvorlage                                                       |
| Exceldruck                                             | Dänemark                    | C LUSD Hessen<br>Schnittstelle zur Lehrer Und Schüler Datenbank LUSD in Hessen                                                       |
| Hilfsfunktionen                                        | Finnland                    | Schnittstelle zur Lehke Und Schüler Datenbank LUSD in Berlin                                                                         |

Navigieren Sie anschließend zu DATEI > IMPORT/EXPORT > DEUTSCHLAND > BERLINER LUSD.

Abbildung 2: Import von LUSD-Daten in Untis (Auswahl der Schnittstelle)

Klicken Sie die Registerkarte IMPORT und klicken Sie anschließend auf DURCHSUCHEN. Wählen Sie die Export-Datei der Berliner LUSD aus und klicken Sie auf IMPORTIEREN.

| Impor | t/Export B | erlin LUSD |  |             | $\times$ |
|-------|------------|------------|--|-------------|----------|
| ٩ /   | Import     | Export     |  |             | ⊳        |
| Im    | portdatei  |            |  |             |          |
|       |            |            |  | Durchsuchen |          |
|       |            |            |  |             |          |
|       |            |            |  |             |          |
|       |            |            |  |             |          |
|       |            |            |  |             |          |
|       |            |            |  |             |          |
|       |            |            |  |             |          |
|       |            |            |  |             |          |
|       |            |            |  | Importieren |          |
|       |            |            |  | imperaction |          |
|       |            |            |  | Schließe    | en       |

Abbildung 3: Import/Export von LUSD-Daten in Untis (Auswahl Import)

Für die Daten der Räume, Lehrkräfte, Schülerinnen und Schüler sowie Klassen durchlaufen Sie nun einen Datenabgleich, wobei der Datenbestand der Berliner LUSD auf der linken Seite und der Datenbestand von Untis auf der rechten Seite des jeweiligen Fensters angezeigt wird. Bestätigen Sie jedes Fenster mit OK.

| Datenabgleich Lehrer            |                             |   |   |           |   |                 |      |                  |            |   |
|---------------------------------|-----------------------------|---|---|-----------|---|-----------------|------|------------------|------------|---|
| Gruppe spalten                  |                             |   |   |           | G | aruppen vereine | n    |                  |            |   |
| ID Langname                     | <ul> <li>Vorname</li> </ul> |   | ^ |           | 1 | D               | Name | Langname 🔺       | Vorname    | l |
| ✓ 6c534efe-6a17-4€ Auricht      | Richard                     |   |   |           |   |                 | B148 | Auricht          | Richard    |   |
| 697363f0-e2cb-4§ Badura         | Hella                       |   |   |           |   |                 | U058 | Badura           | Hella      |   |
| ✓ 5a392fe8-be94-4( Baumann      | Patricia                    |   | _ |           |   |                 | W027 | Baumann          | Patricia   |   |
| ✓ 4d61799d-103a-4 BenSlimane    | Clemens                     |   |   |           |   |                 | P015 | BenSlimane       | Clemens    |   |
| eafc0d6f-fd13-4ce Bentheim-Teck | el Maximilian               | - |   |           |   |                 | 1054 | Bentheim-Teckler | Maximilian |   |
| ✓ b5f10b47-0711-44 Bermel       | Alexander                   |   |   |           |   |                 | D129 | Bermel           | Alexander  |   |
| ✓ 18e4e12d-7227-4 Beyer         | Franek                      |   |   |           |   |                 | T101 | Beyer            | Franek     |   |
| ✓ 268eafc5-7ccb-4t Bjeske       | Jana                        |   |   |           |   |                 | W191 | Bjeske           | Jana       |   |
| fed8418f-156b-46 Blankennagel   | Julia                       |   |   |           |   |                 | C139 | Blankennagel     | Julia      |   |
| e4101b9c-1a13-4 Blöing          | Peter                       |   |   |           |   |                 | M019 | Blöing           | Peter      |   |
| ✓ cfaaa89e-d78b-4t Bookert      | Nicole                      |   |   |           |   |                 | W189 | Bookert          | Nicole     |   |
| ✓ a9f15789-064c-4ε Böse         | Erkan                       |   |   |           |   |                 | A161 | Böse             | Erkan      |   |
| e952cdd9-de9c-4 Brauer          | Laura                       |   |   |           |   |                 | M020 | Brauer           | Laura      |   |
| 7114a31a-9ff6-43 Buschold       | Lejla                       |   |   |           |   |                 | B071 | Buschold         | Lejla      |   |
| 9405e045-9eec-4 Cassens         | Lars                        |   |   |           |   |                 | T009 | Cassens          | Lars       |   |
| 7b797173-b3b4-4 Cernikov        | Nils                        |   |   |           |   |                 | X013 | Cernikov         | Nils       |   |
| ✓ 059d9368-0c50-4 Ceylan        | Joschka                     |   |   |           |   |                 | Y169 | Ceylan           | Joschka    |   |
| c807b203-f67f-4f. Czesnik       | Isabel                      |   |   |           |   |                 | A157 | Czesnik          | Isabel     |   |
| a69627d4-1061-4 Demiryol        | Minoo                       |   |   |           |   |                 | R003 | Demiryol         | Minoo      |   |
| 23aac6c4-3a46-4 Dietrich        | Valeri                      |   |   |           |   |                 | C135 | Dietrich         | Valeri     |   |
| ✓ 12b3e302-f41e-4c Dietz        | Peter                       |   |   |           |   |                 | L023 | Dietz            | Peter      |   |
| 538f6ca7-c679-4f Dilmac-Lettkem | aı Matylda                  |   |   | Ok        |   |                 | T108 | Dilmac-Lettkema  | Matylda    |   |
| ✓ 5644c983-a51e-4 Döberitz      | Marika                      |   |   | UK        |   |                 | X178 | Döberitz         | Marika     |   |
| ✓ 61c9fe85-ab28-4c Eberle       | Daniel                      |   |   |           |   |                 | D128 | Eberle           | Daniel     |   |
| ✓ 3bdd6b8b-a5b0-4 Esch          | Elisabeth                   |   |   | Abbrochon |   |                 | C141 | Esch             | Elisabeth  |   |
| af50f9d3-89c4-46 Facchino       | Mia                         |   | ~ | Abbrechen |   |                 | D037 | Facchino         | Mia        |   |

Abbildung 4: Exemplarischer Datenabgleich von Lehrkräften beim Import in Untis

Bestätigen Sie die Hinweismeldung zum erfolgreichen Import am Ende mit OK.

## b. Import in eine leere Untis-Datei

An dieser Stelle wird davon ausgegangen, dass Sie mit einer leeren Untis-Datei beginnen. Orientieren Sie sich bei der Vorgehensweise an den obigen Ausführungen. Den Datenabgleich in Untis können Sie bei jedem Aufruf mit OK bestätigen. Eine gesonderte Prüfung ist nicht erforderlich, da in diesem Fall keine Daten zusammengeführt werden.

# 5 Schritt 4: Vorbereitungen zur Durchführung der Kursplanung in Untis

Sie finden die Kurse der LUSD nun in Untis z. B. unter Start > Fächer > Unterricht oder Klassen > Unterricht.

| 🎱 13 |          |            |        |      |                                                               |         |               |         |       | 4 Þ |      | ×    |
|------|----------|------------|--------|------|---------------------------------------------------------------|---------|---------------|---------|-------|-----|------|------|
| 13n  | <b>-</b> | I 🗄 🕂      |        | 2 🄄  | ₽ 🐹 🎘 - 🗿 🗑 🚟 🔠 🕭 🖉 🖳 🔣 👰                                     | - 😸 🧑   |               |         |       |     |      |      |
| U-Nr | 🖃 KI,Le  | Nvpl : Wst | Lehrer | Fach | Klasse(n)                                                     | Fachrau | JI Stammra Do | pp.Std. | Block |     |      |      |
|      |          | 91.00 91   | .00    |      |                                                               |         |               |         |       |     |      |      |
| 30   | 8, 1 (c) | 5 3        | 3 X067 | BI   | 13_Stb,13_Sne,13_Ham,13_Nick,13_Prit,13_Smd,13_Sol,13n        |         |               |         |       |     |      |      |
| 31   | 8, 1 (c) | 5          | 5 B129 | BI   | 13_Ham, 13_Prit, 13_Sol, 13_Nick, 13_Smd, 13_Stb, 13_Sne, 13n |         |               |         |       |     |      |      |
| 32   | 8, 1 (c) | 5 🔊        | 3 S090 | СН   | 13_Sol, 13_Prit, 13_Stb, 13_Nick, 13_Smd, 13_Ham, 13_Sne, 13n |         |               |         |       |     |      |      |
| 33   | 8, 1 (c) | 5 3        | 3 S074 | DE   | 13_Stb,13_Sol,13_Prit,13_Smd,13_Nick,13_Ham,13_Sne,13n        |         |               |         |       |     |      |      |
| 34   | 8, 1 (c) | 5          | 5 T084 | DE   | 13_Nick, 13_Stb, 13_Sne, 13_Smd, 13_Prit, 13_Ham, 13_Sol, 13n |         |               |         |       |     |      |      |
| 35   | 8, 1 (c) | 5 🖏        | 3 C045 | DS   | 13_Smd, 13_Stb, 13_Nick, 13_Ham, 13_Prit, 13_Sol, 13_Sne, 13n |         |               |         |       |     |      |      |
| 36   | 8, 1 (c) | 5 🔊        | 3 W169 | E    | 13_Sol, 13_Ham, 13_Nick, 13_Prit, 13_Smd, 13_Sne, 13_Stb, 13n |         |               |         |       |     |      |      |
| 37   | 8, 1 (c) | 5          | 5 B127 | E    | 13_Stb, 13n, 13_Sol, 13_Ham, 13_Nick, 13_Smd, 13_Prit, 13_Sne |         |               |         |       |     |      |      |
| 38   | 8, 1 (c) | 5 🔊        | 3 T084 | GE   | 13_Ham, 13_Sol, 13_Stb, 13_Prit, 13_Nick, 13_Smd, 13_Sne, 13n |         |               |         |       |     |      |      |
| 39   | 8, 1 (c) | 5          | 5 B130 | GE   | 13_Sne, 13_Smd, 13_Stb, 13_Sol, 13n, 13_Nick, 13_Ham, 13_Prit |         |               |         |       |     |      |      |
| 40   | 8, 1 (c) | 5 🔊        | 3 T082 | GEO  | 13_Smd, 13_Nick, 13_Ham, 13_Sol, 13_Sne, 13_Stb, 13_Prit, 13n |         |               |         |       |     |      |      |
| 41   | 8, 1 (c) | 5          | 5 X154 | GEO  | 13_Sol, 13_Stb, 13_Prit, 13_Nick, 13_Smd, 13_Ham, 13_Sne, 13n |         |               |         |       |     |      |      |
| 42   | 8, 1 (c) | ۳ 🌄        | 3 T047 | IN   | 13_Stb,13_Prit,13_Smd,13_Nick,13_Ham,13_Sne,13_Sol,13n        |         |               |         |       |     |      |      |
| 43   | 8, 1 (c) | 5 🖏        | 3 S091 | KU   | 13_Nick,13_Sol,13_Smd,13_Stb,13_Prit,13_Sne,13_Ham,13n        |         |               |         |       |     |      |      |
| 44   | 8, 1 (c) | 5          | 5 S075 | KU   | 13_Nick,13_Sol,13_Stb,13_Ham,13_Smd,13_Sne,13_Prit,13n        |         |               |         |       |     |      |      |
| 45   | 8, 1 (c) | 5 🖏        | 3 T047 | MA   | 13_Nick, 13_Sol, 13_Prit, 13_Stb, 13_Sne, 13_Ham, 13_Smd, 13n |         |               |         |       |     |      |      |
| 46   | 8, 1 (c) | 5          | 5 X164 | MA   | 13_Smd, 13_Sne, 13_Sol, 13_Stb, 13n, 13_Nick, 13_Ham, 13_Prit |         |               |         |       |     |      |      |
| 47   | 8, 1 (c) | 5 🖏        | 3 R101 | MU   | 13_Stb,13_Nick,13_Sne,13_Smd,13_Sol,13_Prit,13_Ham,13n        |         |               |         |       |     |      |      |
| 48   | 8, 1 (c) | 5 🔊        | 3 R096 | PH   | 13_Smd,13_Nick,13_Stb,13_Sol,13_Sne,13_Prit,13_Ham,13n        |         |               |         |       |     |      |      |
| 49   | 8, 1 (c) | 5 🖏        | 3 X154 | PW   | 13_Stb,13_Sol,13_Smd,13_Sne,13_Nick,13_Ham,13_Prit,13n        |         |               |         |       |     |      |      |
| 50   | 8, 1 (c) | 🔊 4        | 4 P070 | R    | 13_Nick,13_Smd,13_Prit,13_Stb,13_Ham,13_Sne,13_Sol,13n        |         |               |         |       |     |      |      |
| 51   | 8, 1 (c) | 🖏 4        | 4 N033 | S    | 13_Sol, 13_Smd, 13_Stb, 13_Ham, 13_Sne, 13_Prit, 13_Nick, 13n |         |               |         |       |     |      |      |
| 52   | 8, 0 (c) | 5 🔊        | 3      | SPO  | 13_Stb,13_Nick,13_Prit,13_Sol,13_Smd,13_Sne,13_Ham,13n        |         |               |         |       |     |      |      |
| 53   | 8, 0 (c) | 5 🔊        | 3      | SPTH | 13_Stb,13_Ham,13_Sol,13_Nick,13_Sne,13_Prit,13_Smd,13n        |         |               |         |       |     |      |      |
| 54   | 8, 1 (c) | 5 🔊        | 3 T082 | WW   | 13_Sne,13_Prit,13_Smd,13_Nick,13_Stb,13_Sol,13_Ham,13n        |         |               |         |       |     |      |      |
| • U- | -Nr 30   | -          |        |      |                                                               |         |               |         |       | К   | asse | ~ .: |

Abbildung 5: Exemplarische Unterrichte in Untis

| ffizie | lle Fäc    | <u>her</u>           |       | 5          | Schulbe: | <u>zogene Fäc</u> | her                    |         |                      |
|--------|------------|----------------------|-------|------------|----------|-------------------|------------------------|---------|----------------------|
|        | Kürzel     | Bezeichnung          | Bere  |            |          | Kürzel            | Off. Bezeichnung       | Bereich | Gruppe N             |
|        | GRA        | Altgriechisch        | AF1   |            |          |                   |                        |         |                      |
|        | L          | Latein               | AF1   |            |          | ASTR              | Astronomie             | AF3     | Naturwissenschaften  |
|        | NG         | Neugriechisch        | AF1   |            |          | BIO               | Biologie               | AF3     | Naturwissenschaften  |
|        | Р          | Polnisch             | AF1   |            |          | CH                | Chemie                 | AF3     | Naturwissenschaften  |
| -      | т          | Türkisch             | AF1   |            |          | DE                | Deutsch                | AF1     | Deutsch              |
|        | c          | Chinesisch           | AF1   | 8          |          | DS                | Darstellendes Spiel    | AF1     | Musische und künstle |
| -      | -<br>I     | lananisch            | AE1   | <b>(()</b> |          | E                 | Englisch               | AF1     | Fremdsprachen        |
| _      | ,<br>TUE 4 | Theater              | AE1   |            |          | ETHI              | Ethik                  | AF0     | Gesellschaftswissens |
| _      |            | ineater              | AFI   |            |          | F                 | Französisch            | AF1     | Fremdsprachen        |
|        | н          | Hebraisch            | AFU   |            |          | G/PB              | Geschichte / Politisch | AF0     | Gesellschaftswissens |
|        | MT         | Muttersprache Türkis | AF1   |            |          | GE                | Geschichte             | AF2     | Geschichte           |
|        | NIE        | Niederländisch       | AF0   |            |          | GEO               | Geografie              | ΔE2     | Gesellschaftswissens |
|        | POR        | Portugiesisch        | AF1 🔻 |            | 1        | 010               | Geografie              | 751 2   | Controllar Swissells |
|        |            |                      | ,     |            |          |                   |                        |         |                      |
|        |            |                      |       |            |          |                   |                        |         |                      |

Abbildung 6: Schulbezogene Fächer in der LUSD

Die Fächer in Untis tragen nun das Fachkürzel, dass Sie in der LUSD vergeben haben (SCHULE > SCHULBASISDATEN > FÄCHER). Damit sind für die Kursplaner die Grund- und Leistungskurse in Untis in der Kurs-Studenten-Übersicht zunächst kaum zu unterscheiden.

|               | n-Übe                                                                                                    |                                                                                                    |                                                                                                    |                                                                                                    |                                                                                                    |                                                                                                    |                                                                                                    |                                                                                                    |                                                                                                    |                                                                                                    |                                                                                                    |                                                                                                    |                                                                                                    |                                                                                                    |                                                                                                    |
|---------------|----------------------------------------------------------------------------------------------------|----------------------------------------------------------------------------------------------------|----------------------------------------------------------------------------------------------------|----------------------------------------------------------------------------------------------------|----------------------------------------------------------------------------------------------------|----------------------------------------------------------------------------------------------------|----------------------------------------------------------------------------------------------------|----------------------------------------------------------------------------------------------------|----------------------------------------------------------------------------------------------------|----------------------------------------------------------------------------------------------------|----------------------------------------------------------------------------------------------------|----------------------------------------------------------------------------------------------------|----------------------------------------------------------------------------------------------------|----------------------------------------------------------------------------------------------------|----------------------------------------------------------------------------------------------------|
| 1 👻 Alle      | •                                                                                                    | •                                                                                                    | <b>∓</b> ↔ ∢                                                                                                    | • 🗣                                                                                                    | 0                                                                                                    | di i                                                                                                    | 9 6                                                                                                    | P 🔍                                                                                                    | &                                                                                                    | 07                                                                                                    | 1                                                                                                    |                                                                                                    |                                                                                                    |                                                                                                    |                                                                                                    |
| 1             |                                                                                                    |                                                                                                    |                                                                                                    |                                                                                                    |                                                                                                    |                                                                                                    |                                                                                                    |                                                                                                    |                                                                                                    |                                                                                                    | -                                                                                                    |                                                                                                    |                                                                                                    |                                                                                                    |                                                                                                    |
|               |                                                                                                    |                                                                                                    |                                                                                                    |                                                                                                    |                                                                                                    |                                                                                                    |                                                                                                    |                                                                                                    |                                                                                                    |                                                                                                    |                                                                                                    |                                                                                                    |                                                                                                    |                                                                                                    |                                                                                                    |
| Kla.          |                                                                                                    | Unt.                                                                                                    | Fa.                                                                                                    | Tnr                                                                                                    | Studt                                                                                                    | min Ar                                                                                                    | max A                                                                                                    | Wst                                                                                                    | Le.                                                                                                    | Wahle                                                                                                    | Band                                                                                                    | Zeilen                                                                                                    | ZeilenText-2                                                                                                    | Schülergruppe                                                                                                    | Akt. U Bef                                                                                                    |
|               | -                                                                                                    |                                                                                                    |                                                                                                    |                                                                                                    |                                                                                                    |                                                                                                    |                                                                                                    |                                                                                                    |                                                                                                    |                                                                                                    |                                                                                                    |                                                                                                    |                                                                                                    |                                                                                                    |                                                                                                    |
| 13_Stb, 13_S  |                                                                                                    | 30                                                                                                    | BI                                                                                                    |                                                                                                    | 21                                                                                                    | 0                                                                                                    | 0                                                                                                    | 3                                                                                                    | X067                                                                                                    | 21                                                                                                    |                                                                                                    | •                                                                                                    | 131BI01                                                                                                    | BI_13_Ham13_Nick13_Prit                                                                                                    | 1.8.                                                                                                    |
| 13_Ham, 13_I  |                                                                                                    | 31                                                                                                    | BI                                                                                                    |                                                                                                    | 22                                                                                                    | 0                                                                                                    | 0                                                                                                    | 5                                                                                                    | B129                                                                                                    | 22                                                                                                    |                                                                                                    | -                                                                                                    | 131BI03                                                                                                    | BI_13_Ham13_Nick13_Prit                                                                                                    | 1.8.                                                                                                    |
| 13_Sol, 13_P  |                                                                                                    | 32                                                                                                    | CH                                                                                                    |                                                                                                    | 20                                                                                                    | 0                                                                                                    | 0                                                                                                    | 3                                                                                                    | S090                                                                                                    | 20                                                                                                    |                                                                                                    | -                                                                                                    | 131CH01                                                                                                    | CH_13_Nick13_Prit13_Sm                                                                                                    | 1.8.                                                                                                    |
| 13_Stb, 13_S  |                                                                                                    | 33                                                                                                    | DE                                                                                                    |                                                                                                    | 34                                                                                                    | 0                                                                                                    | 0                                                                                                    | 3                                                                                                    | S074                                                                                                    | 34                                                                                                    |                                                                                                    | •                                                                                                    | 131DE03                                                                                                    | DE_13_Ham13_Nick13_Pr                                                                                                    | 1.8.                                                                                                    |
| 13_Nick, 13_5 |                                                                                                    | 34                                                                                                    | DE                                                                                                    |                                                                                                    | 25                                                                                                    | 0                                                                                                    | 0                                                                                                    | 5                                                                                                    | T084                                                                                                    | 25                                                                                                    |                                                                                                    | •                                                                                                    | 131DE04                                                                                                    | DE_13_Ham13_Nick13_Pr                                                                                                    | 1.8.                                                                                                    |
| 13_Smd, 13_   |                                                                                                    | 35                                                                                                    | DS                                                                                                    |                                                                                                    | 25                                                                                                    | 0                                                                                                    | 0                                                                                                    | 3                                                                                                    | C045                                                                                                    | 25                                                                                                    |                                                                                                    | -                                                                                                    | 131DS01                                                                                                    | DS_13_Ham13_Nick13_Pri                                                                                                    | 1.8.                                                                                                    |
| 13_Sol, 13_H  |                                                                                                    | 36                                                                                                    | E                                                                                                    |                                                                                                    | 34                                                                                                    | 0                                                                                                    | 0                                                                                                    | 3                                                                                                    | W169                                                                                                    | 34                                                                                                    |                                                                                                    | -                                                                                                    | 131E01                                                                                                    | E_13_Ham13_Nick13_Prit                                                                                                    | 1.8.                                                                                                    |
| 13_Stb, 13n,  |                                                                                                    | 37                                                                                                    | E                                                                                                    |                                                                                                    | 17                                                                                                    | 0                                                                                                    | 0                                                                                                    | 5                                                                                                    | B127                                                                                                    | 17                                                                                                    |                                                                                                    | -                                                                                                    | 131E04                                                                                                    | E_13_Stb                                                                                                    | 1.8.                                                                                                    |
| 13_Ham, 13_   |                                                                                                    | 38                                                                                                    | GE                                                                                                    |                                                                                                    | 30                                                                                                    | 0                                                                                                    | 0                                                                                                    | 3                                                                                                    | T084                                                                                                    | 30                                                                                                    |                                                                                                    | -                                                                                                    | 131GE 3 01                                                                                                    | GE_13_Ham13_Nick13_Pr                                                                                                    | 1.8.                                                                                                    |
| 13_Sne, 13_5  |                                                                                                    | 39                                                                                                    | GE                                                                                                    |                                                                                                    | 12                                                                                                    | 0                                                                                                    | 0                                                                                                    | 5                                                                                                    | B130                                                                                                    | 12                                                                                                    |                                                                                                    | -                                                                                                    | 131GE04                                                                                                    | GE_13_Smd13_Sne13_Stt                                                                                                    | 1.8.                                                                                                    |
| 13_Smd, 13_I  |                                                                                                    | 40                                                                                                    | GEO                                                                                                    |                                                                                                    | 35                                                                                                    | 0                                                                                                    | 0                                                                                                    | 3                                                                                                    | T082                                                                                                    | 35                                                                                                    |                                                                                                    | -                                                                                                    | 131GEO01                                                                                                    | GEO_13_Ham13_Nick13_F                                                                                                    | 1.8.                                                                                                    |
| 13_Sol, 13_S  |                                                                                                    | 41                                                                                                    | GEO                                                                                                    |                                                                                                    | 19                                                                                                    | 0                                                                                                    | 0                                                                                                    | 5                                                                                                    | X154                                                                                                    | 19                                                                                                    |                                                                                                    | -                                                                                                    | 131GEO04                                                                                                    | GEO_13_Ham13_Nick13_F                                                                                                    | 1.8.                                                                                                    |
| 13_Stb, 13_P  |                                                                                                    | 42                                                                                                    | IN                                                                                                    |                                                                                                    | 25                                                                                                    | 0                                                                                                    | 0                                                                                                    | 3                                                                                                    | T047                                                                                                    | 25                                                                                                    |                                                                                                    | -                                                                                                    | 131IN01                                                                                                    | IN_13_Ham13_Nick13_Prit                                                                                                    | 1.8.                                                                                                    |
| 13_Nick, 13_5 |                                                                                                    | 43                                                                                                    | KU                                                                                                    |                                                                                                    | 23                                                                                                    | 0                                                                                                    | 0                                                                                                    | 3                                                                                                    | S091                                                                                                    | 23                                                                                                    |                                                                                                    | -                                                                                                    | 131KU01                                                                                                    | KU_13_Ham13_Nick13_Pr                                                                                                    | 1.8.                                                                                                    |
| 13_Nick, 13_5 |                                                                                                    | 44                                                                                                    | KU                                                                                                    |                                                                                                    | 12                                                                                                    | 0                                                                                                    | 0                                                                                                    | 5                                                                                                    | S075                                                                                                    | 12                                                                                                    |                                                                                                    |                                                                                                    | 131KU03                                                                                                    | KU_13_Ham13_Nick13_Sn                                                                                                    | 1.8.                                                                                                    |
| 13_Nick, 13_5 |                                                                                                    | 45                                                                                                    | MA                                                                                                    |                                                                                                    | 43                                                                                                    | 0                                                                                                    | 0                                                                                                    | 3                                                                                                    | T047                                                                                                    | 43                                                                                                    |                                                                                                    | -                                                                                                    | 131MA02                                                                                                    | MA_13_Ham13_Nick13_Pr                                                                                                    | 1.8.                                                                                                    |
| 13_Smd, 13 1  |                                                                                                    | 46                                                                                                    | MA                                                                                                    |                                                                                                    | 18                                                                                                    | 0                                                                                                    | 0                                                                                                    | 5                                                                                                    | X164                                                                                                    | 18                                                                                                    |                                                                                                    | -                                                                                                    | 131MA05                                                                                                    | MA_13_Smd                                                                                                    | 1.8.                                                                                                    |
| 13 Stb. 13 N  | $\square$                                                                                                    | 47                                                                                                    | MU                                                                                                    |                                                                                                    | 15                                                                                                    | 0                                                                                                    | 0                                                                                                    | 3                                                                                                    | R101                                                                                                    | 15                                                                                                    |                                                                                                    |                                                                                                    | 131MU01                                                                                                    | MU 13 Nick13 Smd13 Sr                                                                                                    | 1.8.                                                                                                    |
| 13 Smd, 13 I  | $\square$                                                                                                    | 48                                                                                                    | PH                                                                                                    |                                                                                                    | 35                                                                                                    | 0                                                                                                    | 0                                                                                                    | 3                                                                                                    | R096                                                                                                    | 35                                                                                                    |                                                                                                    |                                                                                                    | 131PH01                                                                                                    | PH 13 Ham13 Nick13 Pr                                                                                                    | 1.8.                                                                                                    |
| 13 Stb. 13 S  | $\square$                                                                                                    | 49                                                                                                    | PW                                                                                                    |                                                                                                    | 30                                                                                                    | 0                                                                                                    | 0                                                                                                    | 3                                                                                                    | X154                                                                                                    | 30                                                                                                    |                                                                                                    |                                                                                                    | 131PW 3 01                                                                                                    | PW 13 Ham13 Nick13 St                                                                                                    | 1.8.                                                                                                    |
| 13 Nick, 13 5 | $\square$                                                                                                    | 50                                                                                                    | R                                                                                                    |                                                                                                    | 11                                                                                                    | 0                                                                                                    | 0                                                                                                    | 4                                                                                                    | P070                                                                                                    | 11                                                                                                    |                                                                                                    | -                                                                                                    | 131R01                                                                                                    | R 13 Ham13 Nick13 Prit                                                                                                    | 1.8                                                                                                    |
| 13 Sol. 13 S  | П                                                                                                    | 51                                                                                                    | S                                                                                                    |                                                                                                    | 27                                                                                                    | 0                                                                                                    | 0                                                                                                    | 4                                                                                                    | N033                                                                                                    | 27                                                                                                    |                                                                                                    | -                                                                                                    | 131S01                                                                                                    | S 13 Ham13 Nick13 Prit                                                                                                    | 1.8                                                                                                    |
| 13 Stb. 13 N  | ň                                                                                                    | 52                                                                                                    | SPO                                                                                                    |                                                                                                    | 33                                                                                                    | 0                                                                                                    | 0                                                                                                    | 3                                                                                                    |                                                                                                    | 33                                                                                                    |                                                                                                    |                                                                                                    | 131SP001                                                                                                    | SPO 13 Ham13 Nick13 F                                                                                                    | W 18                                                                                                    |
| 13 Stb 13 H   | ň                                                                                                    | 53                                                                                                    | SPTH                                                                                                    |                                                                                                    | 6                                                                                                    | 0                                                                                                    | 0                                                                                                    | 3                                                                                                    |                                                                                                    | 6                                                                                                    |                                                                                                    |                                                                                                    | 131SPTH01                                                                                                    | SPTH 13 Ham13 Nick13                                                                                                    | W 18                                                                                                    |
| 13 Sne 13 F   | n                                                                                                    | 54                                                                                                    | ww                                                                                                    |                                                                                                    | 13                                                                                                    | 0                                                                                                    | 0                                                                                                    | 3                                                                                                    | T082                                                                                                    | 13                                                                                                    |                                                                                                    |                                                                                                    | 131WW01                                                                                                    | WW 13 Nick13 Prit13 Sn                                                                                                    | 1.8                                                                                                    |
|               | Kla.<br>1      All<br>3_Stb. 13_S<br>13_Ham. 13_1<br>13_Sol, 13_P<br>13_Stb. 13_S<br>13_Nick. 13_5<br>13_Nick. 13_5<br>13_Stb. 13_S<br>13_Stb. 13_N<br>13_Stb. 13_N<br>13_Stb. 13_N<br>13_Stb. 13_S<br>13_Stb. 13_S<br>13_Nick. 13_5<br>13_Nick. 13_5<br>13_Nick. 13_5<br>13_Stb. 13_N<br>13_Stb. 13_S<br>13_Stb. 13_Stb. 13_S<br>13_Stb. 13_Stb. 13_Stb | Kla.         Alle           1 <ul> <li>Alle</li> <li>3. Stb. 13_S</li> <li>13_Stb. 13_S</li> <li>13_Stb. 13_S<td>Kia.         Unt.           1         •         Alle         •           13_Stb. 13_S         30           13_Stb. 13_S         30           13_Ham. 13_         31           13_Sol. 13_P         32           13_Stb. 13_S         33           13_Sol. 13_P         32           13_Stb. 13_S         33           13_Nick. 13_S         34           13_Sol. 13_H         36           13_Sol. 13_H         36           13_Sol. 13_H         36           13_Sol. 13_H         36           13_Sol. 13_H         36           13_Sol. 13_H         36           13_Sol. 13_H         36           13_Sol. 13_H         36           13_Sol. 13_S         41           13_Sol. 13_S         41           13_Sol. 13_S         41           13_Sol. 13_S         44           13_Nick. 13_S         44           13_Smd. 13_         46           13_Sml. 13_S         47           13_Shb. 13_S         49           13_Shb. 13_S         49           13_Nick. 13_S         50           13_Shb. 13_N         52           <t< td=""><td>Kla.         Unt.         Fa.           1         •         Alle         •         •         •         •         •         •         •         •         •         •         •         •         •         •         •         •         •         •         •         •         •         •         •         •         •         •         •         •         •         •         •         •         •         •         •         •         •         •         •         •         •         •         •         •         •         •         •         •         •         •         •         •         •         •         •         •         •         •         •         •         •         •         •         •         •         •         •         •         •         •         •         •         •         •         •         •         •         •         •         •         •         •         •         •         •         •         •         •         •         •         •         •         •         •         •         •         •         •         •         <!--</td--><td>Kla.       Unt.       Fa.       Tnr         1       Alle       I       Image: All of the second second secon</td><td>Kla.         Unt.         Fa.         Tnr         Studt           13_stb. 13_S         30         Bl         21           13_stb. 13_S         30         Bl         21           13_stb. 13_S         30         Bl         21           13_stb. 13_S         30         Bl         21           13_stb. 13_S         30         Bl         22           13_sol. 13_P         32         CH         20           13_sol. 13_S         33         DE         34           13_sol. 13_S         34         0E         25           13_sol. 13_S         35         DS         25           13_sol. 13_S         35         DS         25           13_sol. 13_S         35         DS         25           13_sol. 13_S         36         E         30           13_sol. 13_S         39         GE         12           13_sol. 13_S         41         GEO         35           13_sol. 13_S         44         KU         23           13_sol. 13_S         44         KU         21           13_sol. 13_S         44         MA         43           13_sol. 13_S         45</td><td>Kla.         Unt.         Fe.         Tnr         Studt         min Arr           13_Stb. 13_S         30         Bl         20         0         0         0         0         0         0         0         0         0         0         0         0         0         0         0         0         0         0         0         0         0         0         0         0         0         0         0         0         0         13         0         13         0         13         0         13         0         13         0         13         0         13         0         13         0         13         0         13         0         0         13         0         13         0         13         0         13         0         13         0         0         13         0         13         0         13         0         13         0         13         13         0         13         0         13         0         13         0         13         13         14         0         13         13         13         13         14         14         12         0         13         13</td><td>Kla.         Unt.         Fa.         Tnr         Studt         min Ar         max Ar           13_stb, 13_S         30         BI         20         0         0           13_stb, 13_S         30         BI         22         0         0           13_stb, 13_S         30         BI         22         0         0           13_stb, 13_S         31         BI         22         0         0           13_sbt, 13_P         32         CH         20         0         0           13_sot, 13_P         32         CH         25         0         0           13_sot, 13_S         35         DS         25         0         0           13_sot, 13_H         36         E         34         0         0           13_sot, 13_H         36         E         30         0         0           13_sot, 13_S         41         GEO         35         0         0           13_sot, 13_S         41         GEO         19         0         0           13_sot, 13_S         41         GEO         19         0         0           13_sot, 13_S         41         GEO         19</td><td>Kla.         Unt.         Fa.         Tnr         Studt         min Ar max A         Wst.           13_Stb. 13_S         30         BI         21         0         0         3           13_Ham, 13_I         31         BI         22         0         0         3           13_Stb. 13_S         30         BI         22         0         0         3           13_Stb. 13_S         30         BI         22         0         0         3           13_Stb. 13_S         30         BI         22         0         0         3           13_Sol, 13_P         32         CH         20         0         0         3           13_Sol, 13_S         34         0         0         3         3         3         25         0         0         3           13_Sol, 13_H         36         E         34         0         0         3           13_Sol, 13_H         36         E         17         0         0         5           13_Sol, 13_S         44         GEO         35         0         0         3           13_Sol, 13_S         44         KU         22         0</td><td>Kla.         Unt.         Fa.         Tnr         Studt         min Ar         max A         Wst         Le.           13_Stb, 13_S         30         BI         21         0         0         3         X067           13_Stb, 13_S         30         BI         22         0         0         3         X067           13_Ham, 13_         31         BI         22         0         0         3         S090           13_Stb, 13_S         33         DE         34         0         0         3         S070           13_Snk, 13_S         33         DE         25         0         0         3         S071           13_Sol, 13_H         36         E         34         0         0         3         W169           13_Snk, 13_S         35         DS         225         0         0         3         W169           13_Sol, 13_H         36         E         34         0         0         3         W169           13_Snk, 13_S         37         E         17         0         0         5         B127           13_Snk, 13_S         41         GEO         35         0         0</td><td>Kla.         Unt.         Fe.         Tnr         Studt         min Ar         max A         Wst         Le.         Wahle           13_Stb, 13_S         30         BI         21         0         0         3         X067         21           13_Ham, 13_I         31         BI         22         0         0         3         X067         21           13_Ham, 13_I         31         BI         22         0         0         3         S090         20           13_Sotb, 13_S         33         DE         34         0         0         3         S074         34           13_Nick, 13_S         35         DS         25         0         0         3         K045         25           13_Sotb, 13_H         36         E         34         0         0         3         W169         34           13_Sotb, 13_H         36         E         34         0         0         3         W169         34           13_Sotb, 13_H         36         E         17         0         0         5         B130         12           13_Sotb, 13_H         36         GE         12         0         0</td><td>Kla.         Unt.         Fa.         Tnr         Studt         min.Ar         max.A         Wst         Le.         Wahle         Band           13_Stb. 13_S         30         BI         21         0         0         3         X067         21           13_Stb. 13_S         30         BI         22         0         5         B129         22           13_Stb. 13_S         30         BI         22         0         0         3         S090         20           13_Stb. 13_S         30         BI         22         0         0         3         S090         20           13_Sol. 13_P         32         CH         20         0         0         3         S090         20           13_Stb. 13_S         33         DE         34         0         0         3         S074         25           13_Sol. 13_H         36         E         34         0         0         3         W169         34           13_Sht. 13_n         37         E         17         0         0         5         N127         17           13_Sol. 13_F         41         GEO         35         0         0</td><td>Kla.         Unt.         Fa.         Tnr         Studt         min Ar         max A         Wst         Le.         Wahle         Band         Zeilen           13_Stb. 13_S         30         BI         21         0         0         3         X067         21         -           13_Ham, 13_I         31         BI         22         0         0         5         B129         22         -           13_Sbt, 13_S         30         BI         22         0         0         3         S090         20         -           13_Stb, 13_S         33         DE         34         0         0         3         S074         34         -           13_Sht, 13_S         33         DE         25         0         0         3         S074         34         -           13_Sht, 13_S         34         DE         25         0         0         3         W169         34         -           13_Sht, 13_I         36         E         17         0         0         5         B127         17         -           13_Sht, 13_I         40         GEO         35         0         0         3         T</td><td>Klis-Stüdenter-Jobersion       Image: Structure in the structure in the structure in</td><td>Kla.         Unt.         Fa.         Thr         Studt         min Ar max A         Wst         Le.         Wahle         Band         Zeilen         Zeilen         &lt;</td></td></t<></td></li></ul> | Kia.         Unt.           1         •         Alle         •           13_Stb. 13_S         30           13_Stb. 13_S         30           13_Ham. 13_         31           13_Sol. 13_P         32           13_Stb. 13_S         33           13_Sol. 13_P         32           13_Stb. 13_S         33           13_Nick. 13_S         34           13_Sol. 13_H         36           13_Sol. 13_H         36           13_Sol. 13_H         36           13_Sol. 13_H         36           13_Sol. 13_H         36           13_Sol. 13_H         36           13_Sol. 13_H         36           13_Sol. 13_H         36           13_Sol. 13_S         41           13_Sol. 13_S         41           13_Sol. 13_S         41           13_Sol. 13_S         44           13_Nick. 13_S         44           13_Smd. 13_         46           13_Sml. 13_S         47           13_Shb. 13_S         49           13_Shb. 13_S         49           13_Nick. 13_S         50           13_Shb. 13_N         52 <t< td=""><td>Kla.         Unt.         Fa.           1         •         Alle         •         •         •         •         •         •         •         •         •         •         •         •         •         •         •         •         •         •         •         •         •         •         •         •         •         •         •         •         •         •         •         •         •         •         •         •         •         •         •         •         •         •         •         •         •         •         •         •         •         •         •         •         •         •         •         •         •         •         •         •         •         •         •         •         •         •         •         •         •         •         •         •         •         •         •         •         •         •         •         •         •         •         •         •         •         •         •         •         •         •         •         •         •         •         •         •         •         •         •         <!--</td--><td>Kla.       Unt.       Fa.       Tnr         1       Alle       I       Image: All of the second second secon</td><td>Kla.         Unt.         Fa.         Tnr         Studt           13_stb. 13_S         30         Bl         21           13_stb. 13_S         30         Bl         21           13_stb. 13_S         30         Bl         21           13_stb. 13_S         30         Bl         21           13_stb. 13_S         30         Bl         22           13_sol. 13_P         32         CH         20           13_sol. 13_S         33         DE         34           13_sol. 13_S         34         0E         25           13_sol. 13_S         35         DS         25           13_sol. 13_S         35         DS         25           13_sol. 13_S         35         DS         25           13_sol. 13_S         36         E         30           13_sol. 13_S         39         GE         12           13_sol. 13_S         41         GEO         35           13_sol. 13_S         44         KU         23           13_sol. 13_S         44         KU         21           13_sol. 13_S         44         MA         43           13_sol. 13_S         45</td><td>Kla.         Unt.         Fe.         Tnr         Studt         min Arr           13_Stb. 13_S         30         Bl         20         0         0         0         0         0         0         0         0         0         0         0         0         0         0         0         0         0         0         0         0         0         0         0         0         0         0         0         0         0         13         0         13         0         13         0         13         0         13         0         13         0         13         0         13         0         13         0         13         0         0         13         0         13         0         13         0         13         0         13         0         0         13         0         13         0         13         0         13         0         13         13         0         13         0         13         0         13         0         13         13         14         0         13         13         13         13         14         14         12         0         13         13</td><td>Kla.         Unt.         Fa.         Tnr         Studt         min Ar         max Ar           13_stb, 13_S         30         BI         20         0         0           13_stb, 13_S         30         BI         22         0         0           13_stb, 13_S         30         BI         22         0         0           13_stb, 13_S         31         BI         22         0         0           13_sbt, 13_P         32         CH         20         0         0           13_sot, 13_P         32         CH         25         0         0           13_sot, 13_S         35         DS         25         0         0           13_sot, 13_H         36         E         34         0         0           13_sot, 13_H         36         E         30         0         0           13_sot, 13_S         41         GEO         35         0         0           13_sot, 13_S         41         GEO         19         0         0           13_sot, 13_S         41         GEO         19         0         0           13_sot, 13_S         41         GEO         19</td><td>Kla.         Unt.         Fa.         Tnr         Studt         min Ar max A         Wst.           13_Stb. 13_S         30         BI         21         0         0         3           13_Ham, 13_I         31         BI         22         0         0         3           13_Stb. 13_S         30         BI         22         0         0         3           13_Stb. 13_S         30         BI         22         0         0         3           13_Stb. 13_S         30         BI         22         0         0         3           13_Sol, 13_P         32         CH         20         0         0         3           13_Sol, 13_S         34         0         0         3         3         3         25         0         0         3           13_Sol, 13_H         36         E         34         0         0         3           13_Sol, 13_H         36         E         17         0         0         5           13_Sol, 13_S         44         GEO         35         0         0         3           13_Sol, 13_S         44         KU         22         0</td><td>Kla.         Unt.         Fa.         Tnr         Studt         min Ar         max A         Wst         Le.           13_Stb, 13_S         30         BI         21         0         0         3         X067           13_Stb, 13_S         30         BI         22         0         0         3         X067           13_Ham, 13_         31         BI         22         0         0         3         S090           13_Stb, 13_S         33         DE         34         0         0         3         S070           13_Snk, 13_S         33         DE         25         0         0         3         S071           13_Sol, 13_H         36         E         34         0         0         3         W169           13_Snk, 13_S         35         DS         225         0         0         3         W169           13_Sol, 13_H         36         E         34         0         0         3         W169           13_Snk, 13_S         37         E         17         0         0         5         B127           13_Snk, 13_S         41         GEO         35         0         0</td><td>Kla.         Unt.         Fe.         Tnr         Studt         min Ar         max A         Wst         Le.         Wahle           13_Stb, 13_S         30         BI         21         0         0         3         X067         21           13_Ham, 13_I         31         BI         22         0         0         3         X067         21           13_Ham, 13_I         31         BI         22         0         0         3         S090         20           13_Sotb, 13_S         33         DE         34         0         0         3         S074         34           13_Nick, 13_S         35         DS         25         0         0         3         K045         25           13_Sotb, 13_H         36         E         34         0         0         3         W169         34           13_Sotb, 13_H         36         E         34         0         0         3         W169         34           13_Sotb, 13_H         36         E         17         0         0         5         B130         12           13_Sotb, 13_H         36         GE         12         0         0</td><td>Kla.         Unt.         Fa.         Tnr         Studt         min.Ar         max.A         Wst         Le.         Wahle         Band           13_Stb. 13_S         30         BI         21         0         0         3         X067         21           13_Stb. 13_S         30         BI         22         0         5         B129         22           13_Stb. 13_S         30         BI         22         0         0         3         S090         20           13_Stb. 13_S         30         BI         22         0         0         3         S090         20           13_Sol. 13_P         32         CH         20         0         0         3         S090         20           13_Stb. 13_S         33         DE         34         0         0         3         S074         25           13_Sol. 13_H         36         E         34         0         0         3         W169         34           13_Sht. 13_n         37         E         17         0         0         5         N127         17           13_Sol. 13_F         41         GEO         35         0         0</td><td>Kla.         Unt.         Fa.         Tnr         Studt         min Ar         max A         Wst         Le.         Wahle         Band         Zeilen           13_Stb. 13_S         30         BI         21         0         0         3         X067         21         -           13_Ham, 13_I         31         BI         22         0         0         5         B129         22         -           13_Sbt, 13_S         30         BI         22         0         0         3         S090         20         -           13_Stb, 13_S         33         DE         34         0         0         3         S074         34         -           13_Sht, 13_S         33         DE         25         0         0         3         S074         34         -           13_Sht, 13_S         34         DE         25         0         0         3         W169         34         -           13_Sht, 13_I         36         E         17         0         0         5         B127         17         -           13_Sht, 13_I         40         GEO         35         0         0         3         T</td><td>Klis-Stüdenter-Jobersion       Image: Structure in the structure in the structure in</td><td>Kla.         Unt.         Fa.         Thr         Studt         min Ar max A         Wst         Le.         Wahle         Band         Zeilen         Zeilen         &lt;</td></td></t<> | Kla.         Unt.         Fa.           1         •         Alle         •         •         •         •         •         •         •         •         •         •         •         •         •         •         •         •         •         •         •         •         •         •         •         •         •         •         •         •         •         •         •         •         •         •         •         •         •         •         •         •         •         •         •         •         •         •         •         •         •         •         •         •         •         •         •         •         •         •         •         •         •         •         •         •         •         •         •         •         •         •         •         •         •         •         •         •         •         •         •         •         •         •         •         •         •         •         •         •         •         •         •         •         •         •         •         •         •         •         • </td <td>Kla.       Unt.       Fa.       Tnr         1       Alle       I       Image: All of the second second secon</td> <td>Kla.         Unt.         Fa.         Tnr         Studt           13_stb. 13_S         30         Bl         21           13_stb. 13_S         30         Bl         21           13_stb. 13_S         30         Bl         21           13_stb. 13_S         30         Bl         21           13_stb. 13_S         30         Bl         22           13_sol. 13_P         32         CH         20           13_sol. 13_S         33         DE         34           13_sol. 13_S         34         0E         25           13_sol. 13_S         35         DS         25           13_sol. 13_S         35         DS         25           13_sol. 13_S         35         DS         25           13_sol. 13_S         36         E         30           13_sol. 13_S         39         GE         12           13_sol. 13_S         41         GEO         35           13_sol. 13_S         44         KU         23           13_sol. 13_S         44         KU         21           13_sol. 13_S         44         MA         43           13_sol. 13_S         45</td> <td>Kla.         Unt.         Fe.         Tnr         Studt         min Arr           13_Stb. 13_S         30         Bl         20         0         0         0         0         0         0         0         0         0         0         0         0         0         0         0         0         0         0         0         0         0         0         0         0         0         0         0         0         0         13         0         13         0         13         0         13         0         13         0         13         0         13         0         13         0         13         0         13         0         0         13         0         13         0         13         0         13         0         13         0         0         13         0         13         0         13         0         13         0         13         13         0         13         0         13         0         13         0         13         13         14         0         13         13         13         13         14         14         12         0         13         13</td> <td>Kla.         Unt.         Fa.         Tnr         Studt         min Ar         max Ar           13_stb, 13_S         30         BI         20         0         0           13_stb, 13_S         30         BI         22         0         0           13_stb, 13_S         30         BI         22         0         0           13_stb, 13_S         31         BI         22         0         0           13_sbt, 13_P         32         CH         20         0         0           13_sot, 13_P         32         CH         25         0         0           13_sot, 13_S         35         DS         25         0         0           13_sot, 13_H         36         E         34         0         0           13_sot, 13_H         36         E         30         0         0           13_sot, 13_S         41         GEO         35         0         0           13_sot, 13_S         41         GEO         19         0         0           13_sot, 13_S         41         GEO         19         0         0           13_sot, 13_S         41         GEO         19</td> <td>Kla.         Unt.         Fa.         Tnr         Studt         min Ar max A         Wst.           13_Stb. 13_S         30         BI         21         0         0         3           13_Ham, 13_I         31         BI         22         0         0         3           13_Stb. 13_S         30         BI         22         0         0         3           13_Stb. 13_S         30         BI         22         0         0         3           13_Stb. 13_S         30         BI         22         0         0         3           13_Sol, 13_P         32         CH         20         0         0         3           13_Sol, 13_S         34         0         0         3         3         3         25         0         0         3           13_Sol, 13_H         36         E         34         0         0         3           13_Sol, 13_H         36         E         17         0         0         5           13_Sol, 13_S         44         GEO         35         0         0         3           13_Sol, 13_S         44         KU         22         0</td> <td>Kla.         Unt.         Fa.         Tnr         Studt         min Ar         max A         Wst         Le.           13_Stb, 13_S         30         BI         21         0         0         3         X067           13_Stb, 13_S         30         BI         22         0         0         3         X067           13_Ham, 13_         31         BI         22         0         0         3         S090           13_Stb, 13_S         33         DE         34         0         0         3         S070           13_Snk, 13_S         33         DE         25         0         0         3         S071           13_Sol, 13_H         36         E         34         0         0         3         W169           13_Snk, 13_S         35         DS         225         0         0         3         W169           13_Sol, 13_H         36         E         34         0         0         3         W169           13_Snk, 13_S         37         E         17         0         0         5         B127           13_Snk, 13_S         41         GEO         35         0         0</td> <td>Kla.         Unt.         Fe.         Tnr         Studt         min Ar         max A         Wst         Le.         Wahle           13_Stb, 13_S         30         BI         21         0         0         3         X067         21           13_Ham, 13_I         31         BI         22         0         0         3         X067         21           13_Ham, 13_I         31         BI         22         0         0         3         S090         20           13_Sotb, 13_S         33         DE         34         0         0         3         S074         34           13_Nick, 13_S         35         DS         25         0         0         3         K045         25           13_Sotb, 13_H         36         E         34         0         0         3         W169         34           13_Sotb, 13_H         36         E         34         0         0         3         W169         34           13_Sotb, 13_H         36         E         17         0         0         5         B130         12           13_Sotb, 13_H         36         GE         12         0         0</td> <td>Kla.         Unt.         Fa.         Tnr         Studt         min.Ar         max.A         Wst         Le.         Wahle         Band           13_Stb. 13_S         30         BI         21         0         0         3         X067         21           13_Stb. 13_S         30         BI         22         0         5         B129         22           13_Stb. 13_S         30         BI         22         0         0         3         S090         20           13_Stb. 13_S         30         BI         22         0         0         3         S090         20           13_Sol. 13_P         32         CH         20         0         0         3         S090         20           13_Stb. 13_S         33         DE         34         0         0         3         S074         25           13_Sol. 13_H         36         E         34         0         0         3         W169         34           13_Sht. 13_n         37         E         17         0         0         5         N127         17           13_Sol. 13_F         41         GEO         35         0         0</td> <td>Kla.         Unt.         Fa.         Tnr         Studt         min Ar         max A         Wst         Le.         Wahle         Band         Zeilen           13_Stb. 13_S         30         BI         21         0         0         3         X067         21         -           13_Ham, 13_I         31         BI         22         0         0         5         B129         22         -           13_Sbt, 13_S         30         BI         22         0         0         3         S090         20         -           13_Stb, 13_S         33         DE         34         0         0         3         S074         34         -           13_Sht, 13_S         33         DE         25         0         0         3         S074         34         -           13_Sht, 13_S         34         DE         25         0         0         3         W169         34         -           13_Sht, 13_I         36         E         17         0         0         5         B127         17         -           13_Sht, 13_I         40         GEO         35         0         0         3         T</td> <td>Klis-Stüdenter-Jobersion       Image: Structure in the structure in the structure in</td> <td>Kla.         Unt.         Fa.         Thr         Studt         min Ar max A         Wst         Le.         Wahle         Band         Zeilen         Zeilen         &lt;</td> | Kla.       Unt.       Fa.       Tnr         1       Alle       I       Image: All of the second second secon | Kla.         Unt.         Fa.         Tnr         Studt           13_stb. 13_S         30         Bl         21           13_stb. 13_S         30         Bl         21           13_stb. 13_S         30         Bl         21           13_stb. 13_S         30         Bl         21           13_stb. 13_S         30         Bl         22           13_sol. 13_P         32         CH         20           13_sol. 13_S         33         DE         34           13_sol. 13_S         34         0E         25           13_sol. 13_S         35         DS         25           13_sol. 13_S         35         DS         25           13_sol. 13_S         35         DS         25           13_sol. 13_S         36         E         30           13_sol. 13_S         39         GE         12           13_sol. 13_S         41         GEO         35           13_sol. 13_S         44         KU         23           13_sol. 13_S         44         KU         21           13_sol. 13_S         44         MA         43           13_sol. 13_S         45 | Kla.         Unt.         Fe.         Tnr         Studt         min Arr           13_Stb. 13_S         30         Bl         20         0         0         0         0         0         0         0         0         0         0         0         0         0         0         0         0         0         0         0         0         0         0         0         0         0         0         0         0         0         13         0         13         0         13         0         13         0         13         0         13         0         13         0         13         0         13         0         13         0         0         13         0         13         0         13         0         13         0         13         0         0         13         0         13         0         13         0         13         0         13         13         0         13         0         13         0         13         0         13         13         14         0         13         13         13         13         14         14         12         0         13         13 | Kla.         Unt.         Fa.         Tnr         Studt         min Ar         max Ar           13_stb, 13_S         30         BI         20         0         0           13_stb, 13_S         30         BI         22         0         0           13_stb, 13_S         30         BI         22         0         0           13_stb, 13_S         31         BI         22         0         0           13_sbt, 13_P         32         CH         20         0         0           13_sot, 13_P         32         CH         25         0         0           13_sot, 13_S         35         DS         25         0         0           13_sot, 13_H         36         E         34         0         0           13_sot, 13_H         36         E         30         0         0           13_sot, 13_S         41         GEO         35         0         0           13_sot, 13_S         41         GEO         19         0         0           13_sot, 13_S         41         GEO         19         0         0           13_sot, 13_S         41         GEO         19 | Kla.         Unt.         Fa.         Tnr         Studt         min Ar max A         Wst.           13_Stb. 13_S         30         BI         21         0         0         3           13_Ham, 13_I         31         BI         22         0         0         3           13_Stb. 13_S         30         BI         22         0         0         3           13_Stb. 13_S         30         BI         22         0         0         3           13_Stb. 13_S         30         BI         22         0         0         3           13_Sol, 13_P         32         CH         20         0         0         3           13_Sol, 13_S         34         0         0         3         3         3         25         0         0         3           13_Sol, 13_H         36         E         34         0         0         3           13_Sol, 13_H         36         E         17         0         0         5           13_Sol, 13_S         44         GEO         35         0         0         3           13_Sol, 13_S         44         KU         22         0 | Kla.         Unt.         Fa.         Tnr         Studt         min Ar         max A         Wst         Le.           13_Stb, 13_S         30         BI         21         0         0         3         X067           13_Stb, 13_S         30         BI         22         0         0         3         X067           13_Ham, 13_         31         BI         22         0         0         3         S090           13_Stb, 13_S         33         DE         34         0         0         3         S070           13_Snk, 13_S         33         DE         25         0         0         3         S071           13_Sol, 13_H         36         E         34         0         0         3         W169           13_Snk, 13_S         35         DS         225         0         0         3         W169           13_Sol, 13_H         36         E         34         0         0         3         W169           13_Snk, 13_S         37         E         17         0         0         5         B127           13_Snk, 13_S         41         GEO         35         0         0 | Kla.         Unt.         Fe.         Tnr         Studt         min Ar         max A         Wst         Le.         Wahle           13_Stb, 13_S         30         BI         21         0         0         3         X067         21           13_Ham, 13_I         31         BI         22         0         0         3         X067         21           13_Ham, 13_I         31         BI         22         0         0         3         S090         20           13_Sotb, 13_S         33         DE         34         0         0         3         S074         34           13_Nick, 13_S         35         DS         25         0         0         3         K045         25           13_Sotb, 13_H         36         E         34         0         0         3         W169         34           13_Sotb, 13_H         36         E         34         0         0         3         W169         34           13_Sotb, 13_H         36         E         17         0         0         5         B130         12           13_Sotb, 13_H         36         GE         12         0         0 | Kla.         Unt.         Fa.         Tnr         Studt         min.Ar         max.A         Wst         Le.         Wahle         Band           13_Stb. 13_S         30         BI         21         0         0         3         X067         21           13_Stb. 13_S         30         BI         22         0         5         B129         22           13_Stb. 13_S         30         BI         22         0         0         3         S090         20           13_Stb. 13_S         30         BI         22         0         0         3         S090         20           13_Sol. 13_P         32         CH         20         0         0         3         S090         20           13_Stb. 13_S         33         DE         34         0         0         3         S074         25           13_Sol. 13_H         36         E         34         0         0         3         W169         34           13_Sht. 13_n         37         E         17         0         0         5         N127         17           13_Sol. 13_F         41         GEO         35         0         0 | Kla.         Unt.         Fa.         Tnr         Studt         min Ar         max A         Wst         Le.         Wahle         Band         Zeilen           13_Stb. 13_S         30         BI         21         0         0         3         X067         21         -           13_Ham, 13_I         31         BI         22         0         0         5         B129         22         -           13_Sbt, 13_S         30         BI         22         0         0         3         S090         20         -           13_Stb, 13_S         33         DE         34         0         0         3         S074         34         -           13_Sht, 13_S         33         DE         25         0         0         3         S074         34         -           13_Sht, 13_S         34         DE         25         0         0         3         W169         34         -           13_Sht, 13_I         36         E         17         0         0         5         B127         17         -           13_Sht, 13_I         40         GEO         35         0         0         3         T | Klis-Stüdenter-Jobersion       Image: Structure in the structure in the structure in | Kla.         Unt.         Fa.         Thr         Studt         min Ar max A         Wst         Le.         Wahle         Band         Zeilen         Zeilen         < |

Abbildung 7: Exemplarische Grund- und Leistungskurse (u. a.) in der Kurs-Studenten-Übersicht in Untis

In Untis wurde eine Hilfsfunktion implementiert, die das Kürzel der Kursart (z. B. G für Grundkurse oder L für Leistungskurse) an die Fachbezeichnung anhängt. Markieren Sie zur Anwendung der Hilfsfunktion zunächst die Klassen mit Kurssystem in den Stammdaten (KLASSE > STAMMDATEN > FELDER DER ANSICHT > KENNZEICHEN > (M) MARKIERT).

| lasse  | en / Klassen -  | Stundenplan    |         | -                    |             |       |           |          |
|--------|-----------------|----------------|---------|----------------------|-------------|-------|-----------|----------|
|        | - 🗧 🐨           | E 📑 🗱 🔍        | 👻 🖈     | ** 😽                 | 0           |       | ħ 🦪 I     | ) - 🐵    |
| Name   | Raum            | Langname       | Hauptf. | Hauptf.              | F Mitt-p    | ause  | Kennzeich | en Stufe |
| 13n    |                 |                |         |                      |             |       |           | 13/1     |
| 13_Ha  | am NN           | 13_Ham         |         |                      |             |       |           | 13/1     |
| 13_Nic | ck NN           | 13_Nick        |         |                      |             |       |           | 13/1     |
| 13_Pri | it NN           | 13_Prit        |         |                      |             |       |           | 13/1     |
| 13_Sn  | nd NN           | 13_Smd         |         |                      |             |       |           | 13/1     |
| 13_Sn  | ne NN           | 13_Sne         |         |                      |             |       |           | 13/1     |
| 13_So  | NN I            | 13_Sol         |         |                      |             |       |           | 13/1     |
| 13_St  | b NN            | 13_Stb         |         |                      |             |       |           | 13/1     |
| E Fek  | Ok<br>d         | Ubernahm       | ne i    | Abbrech<br>aktiv dr  | en<br>ucken | Anzei | ge von    |          |
| Name   | e               |                |         | <b>_</b>             | ~           |       |           |          |
| Lang   | name            |                |         | <ul> <li></li> </ul> | ×           |       |           |          |
| Text   |                 |                |         |                      |             |       |           |          |
| Besch  | hr.             |                |         |                      |             | Kurzn | ame       |          |
| Abteil | lung            |                |         |                      |             | Kurzn | ame       |          |
| Alias- | (Zweit)Name     |                |         |                      |             |       |           |          |
| 🕀 Gru  | Inddaten        |                |         |                      |             |       |           |          |
| ± Stu  | Indenplan       |                |         |                      |             |       |           |          |
| Ker    | nzeichen        |                |         | -                    | -           |       |           |          |
| (m)    | Fixiant         |                |         |                      |             |       |           |          |
|        | anorieren       |                |         | H                    | Н           |       |           |          |
| - (N)  | Nicht Drucken   |                |         | H                    | Н           |       |           |          |
| (F)    | Unterr. Tage ni | cht in Folge   |         | ň                    | П           |       |           |          |
| - (P)  | Hohlstunden z   | ulässig        |         | ŏ                    | ŏ           |       |           |          |
| (2)    | 2 Tage hinterei | inander        |         |                      | ŏ           |       |           |          |
| -(_)   | WebUntis nic    | ht exportieren |         |                      |             |       |           |          |
| (H)    | 1 Halbtag/Tag   | belegen        |         |                      |             |       |           |          |
| - (Y)  | Belegung beib   | ehalten        |         |                      |             |       |           |          |
| Zeit   | twünsche des    | Unterrichts    |         |                      |             |       |           |          |
| Alle   | e Kennzeiche    | n              |         | <u>~</u>             | <u>~</u>    |       |           |          |
| . H We | rtrechnung      |                |         |                      |             |       |           |          |
|        |                 |                |         |                      |             |       |           |          |

Abbildung 8: Auswahl von Klassen zur Anwendung der Untis-Hilfsfunktion (Felder der Ansicht)

| 0  | Klassen / Kl | assen - S | Stundenplan |          |          |            |             |       |              |        | -        | D         | ×       |
|----|--------------|-----------|-------------|----------|----------|------------|-------------|-------|--------------|--------|----------|-----------|---------|
| 13 | 3n 🖵         | -         | 🗏 📑 🗶 💐 💎   | 2        | ** 😽     | S 🗉        | Fi 🦪 🝺      | - 🔶   | ø            |        |          |           | *       |
|    | Name         | Raum      | Langname    | Hauptf./ | Hauptf.F | Mitt-pause | Kennzeichen | Stufe | Markiert (m) |        |          |           |         |
|    | 13n          |           |             |          |          |            | m           | 13/1  | <b>~</b>     |        |          |           |         |
|    | 13_Ham       | NN        | 13_Ham      |          |          |            | m           | 13/1  | ×            |        |          |           |         |
|    | 13_Nick      | NN        | 13_Nick     |          |          |            | m           | 13/1  | ~            |        |          |           |         |
|    | 13_Prit      | NN        | 13_Prit     |          |          |            | m           | 13/1  | ×            |        |          |           |         |
|    | 13_Smd       | NN        | 13_Smd      |          |          |            | m           | 13/1  | <b>~</b>     |        |          |           |         |
|    | 13_Sne       | NN        | 13_Sne      |          |          |            | m           | 13/1  | ~            |        |          |           |         |
|    | 13_Sol       | NN        | 13_Sol      |          |          |            | m           | 13/1  | <b>~</b>     |        |          |           |         |
|    | 13_Stb       | NN        | 13_Stb      |          |          |            | m           | 13/1  | ~            |        |          |           |         |
|    |              |           |             |          |          |            |             |       |              |        |          |           |         |
|    |              |           |             |          |          |            |             |       |              |        |          |           |         |
|    |              |           |             |          |          |            |             |       |              |        |          |           |         |
|    |              |           |             |          |          |            |             |       |              |        |          |           |         |
|    |              |           |             |          |          |            |             |       |              |        |          |           |         |
|    |              |           |             |          |          |            |             |       |              |        |          |           |         |
|    |              |           |             |          |          |            |             |       |              |        |          |           |         |
| •  | ]            |           |             |          |          |            |             |       |              | Klasse | en - Stu | undenplar | 1 × .:: |

Abbildung 9: Auswahl von Klassen zur Anwendung der Untis-Hilfsfunktion (Klassen markieren)

Navigieren Sie anschließend zu DATEI > HILFSFUNKTIONEN > LUSD – DIFFERENZIERUNG DER FACHBEZEICHNUNG FÜR KURSE und betätigen Sie die Schaltfläche. Sie erhalten anschließend die Hinweismeldung, dass die Fächer der markierten Klassen geändert wurden.

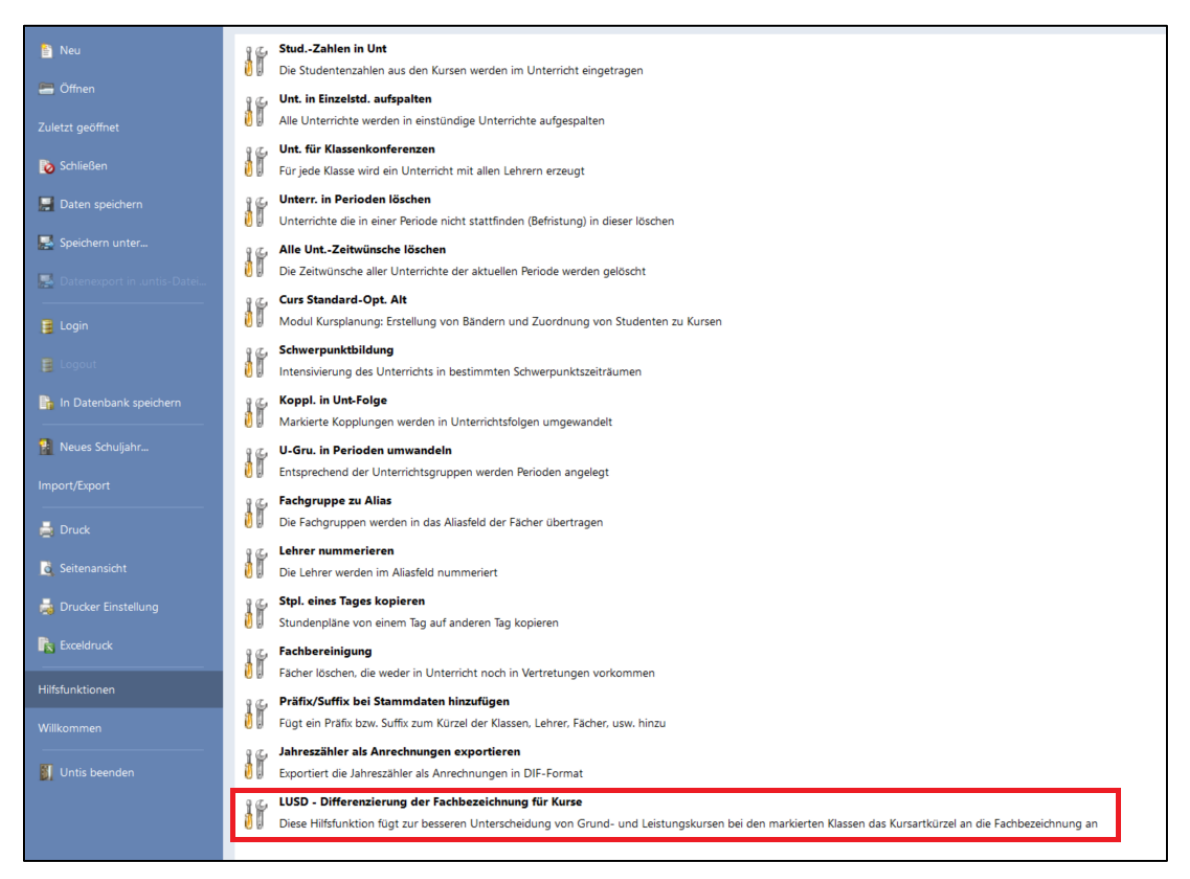

Abbildung 10: Die Untis-Hilfsfunktion "LUSD – Differenzierung der Fachbezeichnung für Kurse"

Sie finden die geänderte Fachbezeichnung nun wie folgt vor:

| Kurs-Studenten-Übersicht |               |           |      |        |     |       |       |         |       |      |       |      |        |                |               |      |      |
|--------------------------|---------------|-----------|------|--------|-----|-------|-------|---------|-------|------|-------|------|--------|----------------|---------------|------|------|
| 13/                      | 1 👻 Alle      | e         | -    | ∓ ⇔ ≬  | •   | 0     | di la | ia 🕹    | P 🔍   | &    | 0 🔻   |      |        |                |               |      |      |
| -                        |               |           |      |        |     |       |       |         |       |      | -     | -    |        |                |               |      |      |
| ٩                        |               |           |      |        |     |       |       |         |       |      |       |      |        |                |               |      |      |
|                          | 10            |           |      | -      | -   | 0. 1  |       |         | 144 - |      |       |      |        | 7.7.7.0        | 0.17          |      |      |
| <b>a</b> D               | Kla.          | -         | Unt. | F8.    | Inr | Studt | min A | r max A | vvst  | Le.  | wanie | Band | Zellen | Zellen i ext-2 | Schulergruppe | AKt. | O Be |
|                          | 12 046 12 0   |           | 20   | PL C   |     | 01    | 0     | 0       | 2     | ¥067 | - 21  |      |        | 1210/01        |               |      | 1.0  |
|                          | 13_500, 13_5  | H         | 30   | DI_G   |     | 21    | 0     | 0       | 3     | A007 | 21    |      | •      | 1310101        |               |      | 1.0  |
|                          | 13_Ham, 13_1  | H         | 31   |        |     | 22    | 0     | 0       | 5     | D129 | 22    |      |        | 1310103        |               |      | 1.0  |
|                          | 13_S0I, 13_P  |           | 32   | CH_G   |     | 20    | 0     | 0       | 3     | 5090 | 20    |      | •      | 131CH01        |               |      | 1.4  |
|                          | 13_Stb, 13_S  |           | 33   | DE_G   |     | 34    | 0     | 0       | 3     | 50/4 | 34    |      | •      | 131DE03        |               |      | 1.4  |
|                          | 13_NICK, 13_3 |           | 34   | DE_L   |     | 25    | 0     | 0       | 5     | 1084 | 25    |      | •      | 131DE04        |               |      | 1.4  |
|                          | 13_Smd, 13_3  |           | 35   | DS_G   |     | 25    | 0     | 0       | 3     | C045 | 25    |      | •      | 131DS01        |               |      | 1.   |
|                          | 13_Sol, 13_H  |           | 36   | E_G    |     | 34    | 0     | 0       | 3     | W169 | 34    |      | •      | 131E01         |               |      | 1.   |
|                          | 13_Stb, 13n,  |           | 37   | E_L    | _   | 17    | 0     | 0       | 5     | B127 | 17    |      | -      | 131E04         |               |      | 1.   |
|                          | 13_Smd, 13_I  |           | 40   | GEO_G  |     | 35    | 0     | 0       | 3     | T082 | 35    |      | •      | 131GE001       |               |      | 1.   |
|                          | 13_Sol, 13_S  |           | 41   | GEO_L  |     | 19    | 0     | 0       | 5     | X154 | 19    |      | •      | 131GE004       |               |      | 1.   |
|                          | 13_Ham, 13_:  |           | 38   | GE_G   |     | 30    | 0     | 0       | 3     | T084 | 30    |      | •      | 131GE 3 01     |               |      | 1.   |
|                          | 13_Sne, 13_5  |           | 39   | GE_L   |     | 12    | 0     | 0       | 5     | B130 | 12    |      | -      | 131GE04        |               |      | 1.   |
|                          | 13_Stb, 13_P  |           | 42   | IN_G   |     | 25    | 0     | 0       | 3     | T047 | 25    |      | -      | 131IN01        |               |      | 1.   |
|                          | 13_Nick, 13_5 |           | 43   | KU_G   |     | 23    | 0     | 0       | 3     | S091 | 23    |      | -      | 131KU01        |               |      | 1.   |
|                          | 13_Nick, 13_{ |           | 44   | KU_L   |     | 12    | 0     | 0       | 5     | S075 | 12    |      | •      | 131KU03        |               |      | 1.   |
|                          | 13_Nick, 13_5 |           | 45   | MA_G   |     | 43    | 0     | 0       | 3     | T047 | 43    |      | -      | 131MA02        |               |      | 1.   |
|                          | 13_Smd, 13_!  |           | 46   | MA_L   |     | 18    | 0     | 0       | 5     | X164 | 18    |      | -      | 131MA05        |               |      | 1.   |
|                          | 13_Stb, 13_N  |           | 47   | MU_G   |     | 15    | 0     | 0       | 3     | R101 | 15    |      | -      | 131MU01        |               |      | 1.   |
|                          | 13_Smd, 13_I  |           | 48   | PH_G   |     | 35    | 0     | 0       | 3     | R096 | 35    |      | -      | 131PH01        |               |      | 1.   |
|                          | 13_Stb, 13_S  |           | 49   | PW_G   |     | 30    | 0     | 0       | 3     | X154 | 30    |      | -      | 131PW 3 01     |               |      | 1.   |
|                          | 13_Nick, 13_§ |           | 50   | R_G    |     | 11    | 0     | 0       | 4     | P070 | 11    |      | -      | 131R01         |               |      | 1.   |
|                          | 13_Stb, 13_N  |           | 52   | SPO_G  |     | 33    | 0     | 0       | 3     |      | 33    |      | -      | 131SP001       |               | W    | 1.   |
|                          | 13 Stb. 13 H  | ň         | 53   | SPTH G |     | 6     | 0     | 0       | 3     |      | 6     |      | -      | 131SPTH01      |               | W    | 1.   |
|                          | 13 Sol. 13 S  | $\square$ | 51   | SG     |     | 27    | 0     | 0       | 4     | N033 | 27    |      |        | 131S01         |               |      | 1    |
|                          | 13 Sne 13 F   | ň         | 54   | WW G   |     | 13    | 0     | 0       | 3     | T082 | 13    |      |        | 131WW01        |               |      | 1    |

Abbildung 11: Kurs-Studenten-Übersicht mit geänderter Fachbezeichnung

Die Fächer enthalten in ihrer Bezeichnung nun das Kursartkürzel z. B. DE\_G für einen Deutsch Grundkurs oder DE\_L für einen Deutsch Leistungskurs. Ausgehend davon können Sie nun Parallelkurse anlegen und erhalten anschließend die entsprechenden Parallelkurse sowie die Verteilung der Schülerinnen und Schüler auf diese.

| 1  | - Alle       | e         | -    | <b>∓</b> ⇔ 4 |     | 0     | 17 6   |          |      | & 1  | Ø 🝸     |      |        |              |                        |      |
|----|--------------|-----------|------|--------------|-----|-------|--------|----------|------|------|---------|------|--------|--------------|------------------------|------|
| 1  | Gewählter Ku | urs:Bl    | _G1  |              |     |       |        |          |      |      |         |      |        |              |                        |      |
|    |              |           |      |              |     |       |        |          |      |      |         |      |        |              |                        |      |
| K  | la.          |           | Unt. | Fa.          | Tnr | Studt | min Ar | max A Ws | st l | Le.  | Wahle E | Band | Zeilen | ZeilenText-2 | Schülergruppe          | Akt. |
| 5  | Suche 🔻      |           |      |              |     |       |        |          |      |      |         |      |        |              |                        |      |
| 1  | 3_Stb, 13_S  |           | 30   | BI_G1        |     | 11    | 0      | 15       | 3)   | X067 | 21      |      | -      | 131BI01      |                        |      |
| 1  | 3_Stb, 13_S  |           | 55   | BI_G2        |     | 10    | 0      | 15       | 3 1  | ?    | 21      |      | -      | 131BI04      | BI_G2_13_Ham13_Nick13  |      |
| 13 | 3_Ham, 13_I  |           | 31   | BI_L1        |     | 11    | 0      | 15       | 5 E  | B129 | 22      |      | -      | 131BI03      |                        |      |
| 1  | 3_Ham, 13_I  |           | 56   | BI_L2        |     | 11    | 0      | 15       | 5 1  | ?    | 22      |      | -      | 131BI04      | BI_L2_13_Ham13_Nick13_ |      |
| 1  | 3_Sol, 13_P  |           | 32   | CH_G1        |     | 10    | 0      | 15       | 3 5  | S090 | 20      |      | -      | 131CH01      |                        |      |
| 1  | 3_Sol, 13_P  |           | 57   | CH_G2        |     | 10    | 0      | 15       | 3 1  | ?    | 20      |      | -      | 131CH02      | CH_G2_13_Ham13_Nick13  |      |
| 13 | 3_Stb, 13_S  |           | 33   | DE_G1        |     | 12    | 0      | 15       | 3 5  | S074 | 34      |      | -      | 131DE03      |                        |      |
| 1  | 3_Stb, 13_S  |           | 58   | DE_G2        |     | 11    | 0      | 15       | 3 1  | ?    | 34      |      | -      | 131DE05      | DE_G2_13_Ham13_Nick13  | 1    |
| 1  | 3_Stb, 13_S  |           | 59   | DE_G3        |     | 11    | 0      | 15       | 3 1  | ?    | 34      |      | -      | 131DE06      | DE_G3_13_Ham13_Nick13  |      |
| 1; | 3_Nick, 13_5 |           | 34   | DE_L1        |     | 13    | 0      | 15       | 5 1  | T084 | 25      |      | -      | 131DE04      |                        |      |
| 1  | 3_Nick, 13_5 |           | 60   | DE_L2        |     | 12    | 0      | 15       | 5 1  | ?    | 25      |      | -      | 131DE05      | DE_L2_13_Ham13_Nick13  |      |
| 1  | 3_Smd, 13_:  |           | 35   | DS_G1        |     | 13    | 0      | 15       | 3 (  | C045 | 25      |      | -      | 131DS01      |                        |      |
| 1  | 3_Smd, 13_:  |           | 61   | DS_G2        |     | 12    | 0      | 15       | 3 1  | ?    | 25      |      | -      | 131DS02      | DS_G2_13_Ham13_Nick13  |      |
| 1  | 3_Sol, 13_H  |           | 36   | E_G1         |     | 12    | 0      | 15       | 3 ۱  | W169 | 34      |      | -      | 131E01       |                        |      |
| 1  | 3_Sol, 13_H  |           | 62   | E_G2         |     | 11    | 0      | 15       | 3 1  | ?    | 34      |      | •      | 131E05       | E_G2_13_Ham13_Nick13_  |      |
| 1  | 3_Sol, 13_H  |           | 63   | E_G3         |     | 11    | 0      | 15       | 3 1  | ?    | 34      |      | -      | 131E06       | E_G3_13_Ham13_Nick13_  |      |
| 1  | 3_Stb, 13n,  |           | 37   | E_L1         |     | 9     | 0      | 15       | 5 E  | B127 | 17      |      | -      | 131E04       |                        |      |
| 1  | 3_Stb, 13n,  |           | 64   | E_L2         |     | 8     | 0      | 15       | 5 1  | ?    | 17      |      | -      | 131E05       | E_L2_13_Ham13_Nick13_I | 1    |
| 1  | 3_Smd, 13_I  |           | 40   | GEO_G1       |     | 12    | 0      | 15       | 3 1  | T082 | 35      |      | -      | 131GEO01     |                        |      |
| 1  | 3_Smd, 13_I  |           | 65   | GEO_G2       |     | 12    | 0      | 15       | 3 1  | ?    | 35      |      | -      | 131GE005     | GEO_G2_13_Ham13_Nick   |      |
| 1  | 3_Smd, 13_I  |           | 66   | GEO_G3       |     | 11    | 0      | 15       | 3 1  | ?    | 35      |      | -      | 131GE006     | GEO_G3_13_Ham13_Nick   |      |
| 1  | 3_Sol, 13_S  |           | 41   | GEO_L1       |     | 10    | 0      | 15       | 5)   | X154 | 19      |      | -      | 131GEO04     |                        |      |
| 1  | 3_Sol, 13_S  |           | 67   | GEO_L2       |     | 9     | 0      | 15       | 5 1  | ?    | 19      |      | -      | 131GE005     | GEO_L2_13_Ham13_Nick1  |      |
| 1  | 3_Ham, 13_:  |           | 38   | GE_G1        |     | 10    | 0      | 15       | 3 1  | T084 | 30      |      | -      | 131GE 3 01   |                        |      |
| 1  | 3_Ham, 13_:  |           | 68   | GE_G2        |     | 10    | 0      | 15       | 3 1  | ?    | 30      |      | -      | 131GE 3 02   | GE_G2_13_Ham13_Nick13  |      |
| 1  | 3_Ham, 13_:  |           | 69   | GE_G3        |     | 10    | 0      | 15       | 3 1  | ?    | 30      |      | -      | 131GE 3 03   | GE_G3_13_Ham13_Nick13  |      |
| 1  | 3_Sne, 13_5  |           | 39   | GE_L         |     | 12    | 0      | 15       | 5 E  | B130 | 12      |      | -      | 131GE04      |                        |      |
| 1  | 3 Stb. 13 P  | $\square$ | 42   | IN G1        |     | 13    | 0      | 15       | 3 1  | T047 | 25      |      | -      | 131IN01      |                        |      |
| 1  | 3_Stb, 13_P  | Π         | 70   | IN_G2        | -   | 12    | 0      | 15       | 3 1  | ?    | 25      |      | -      | 131IN02      | IN_G2_13_Ham13_Nick13  |      |
| 1  | 3_Nick, 13_{ |           | 43   | KU_G1        |     | 12    | 0      | 15       | 3 5  | S091 | 23      |      | -      | 131KU01      |                        |      |
| 1  | 3 Nick, 13 § | $\square$ | 71   | KU G2        |     | 11    | 0      | 15       | 3 1  | ?    | 23      |      | -      | 131KU04      | KU G2 13 Ham13 Nick13  |      |
| 1  | 3 Nick, 13 § | П         | 44   | KU L         |     | 12    | 0      | 15       | 5 5  | S075 | 12      |      | -      | 131KU03      |                        |      |
| 1  | 3 Nick. 13 5 | ī         | 45   | MA G1        | -   | 15    | 0      | 15       | 3 1  | T047 | 43      |      |        | 131MA02      |                        | -    |
| 1  | 3 Nick, 13   |           | 72   | MA G2        | -   | 14    | 0      | 15       | 3 1  | ?    | 43      |      |        | 131MA06      | MA G2 13 Ham13 Nick1   |      |
| 1  | 3 Nick, 13 5 | Π         | 73   | MA G3        |     | 14    | 0      | 15       | 3 1  | ?    | 43      |      |        | 131MA07      | MA G3 13 Ham13 Nick1   | -    |
| 1  | 3 Smd. 13    |           | 46   | MA L1        | -   | 9     | 0      | 15       | 5 )  | X164 | 18      |      | -      | 131MA05      |                        |      |
| 1  | 3 Smd. 13    |           | 74   | MA L2        | -   | 9     | 0      | 15       | 5 1  | ?    | 18      |      |        | 131MA06      | MA L2 13 Ham13 Nick13  | -    |
| 1  | 3 Stb 13 N   | П         | 47   | MU G         | -   | 15    | 0      | 15       | 3 1  | R101 | 15      |      |        | 131MU01      |                        | -    |
| 1  | 3 Smd 13 I   | П         | 48   | PH G1        | -   | 12    | 0      | 15       | 3 1  | R096 | 35      |      |        | 131PH01      |                        |      |
| 1  | 3 Smd 13 1   |           | 75   | PH G2        | -   | 12    | 0      | 15       | 3 1  | 2    | 35      |      |        | 131PH02      | PH G2 13 Ham13 Nick13  | -    |
| -  | I            |           | /5   | n n_oz       | -   | 12    | ~      | 10       | 5    |      | - 30    |      |        | 10111102     | TH_G2_TS_HGHTTS_NICKTS |      |

Abbildung 12: Kurs-Studenten-Übersicht nach der Anlage von Parallelkursen

Die weiteren Schritte der Kursplanung (Festlegung von Bandbedingungen und Verplanung in der Kurs-Band-Matrix, Teilbereichsoptimierung, Auflösung von Studentenkollisionen, Totaloptimierung und Stundenplanoptimierung) sind nicht Bestandteil dieser Anleitung.

## 6 Schritt 5: Export der Daten aus Untis

Achten Sie darauf, dass vor dem Export bei allen Kursen, die Sie aus Untis exportieren und später in die LUSD importieren möchten, mindestens die folgenden Angaben vorhanden sind:

- ZEILENTEXT-2 (entspricht der LUSD-Kursbezeichnung) zu finden in Untis u. a. unter FÄCHER > UNTERRICHT oder als Element der Raster-Ansicht
- KURSART zu finden in Untis u. a. unter FÄCHER > UNTERRICHT > STATISTIK
- KURSOPTION zu finden in Untis u. a. unter FÄCHER > UNTERRICHT > STATISTIK

| 🚱 ві, | G1 / Fach |            |            |        |           | _                                                                                |            |         |           | -                        |           |        |
|-------|-----------|------------|------------|--------|-----------|----------------------------------------------------------------------------------|------------|---------|-----------|--------------------------|-----------|--------|
| BI_G1 |           | Ŧ 📒        | <b>1 X</b> |        | 2 2       | 8                                                                                | ₹· (       |         |           | & PQ                     | 🥥 🗋 - 🎯 🧑 |        |
| U-Nr  | E KI,Le   | Nvpl :     | Wst        | Lehrer | Fach      | Klasse(r                                                                         | Fachrau S  | Stammra | Dopp Std. | Block                    |           |        |
|       |           | 3.00       | 3.00       | )      |           |                                                                                  |            |         |           |                          |           |        |
| 30    | 8, 1 (c)  | <b>S</b> 3 | 3          | X067   | BI_G1     | 13_Stb,<br>13_Sne,<br>13_Ham<br>13_Nick,<br>13_Prit,<br>13_Smd<br>13_Sol,<br>13n |            |         |           |                          |           |        |
| •     | 4 Unter   | rīcht      | Stund      | enplan | Kenn      | zeichen                                                                          | (ursart    | / Ku    | rsoptio   | <b>n</b><br>pplungszeile | WebUntis  |        |
|       | 3         | honetin    | -          |        |           |                                                                                  |            | -       |           |                          |           |        |
|       | - woo     | nenstun    | aen        | -      |           | Alias-(Zwei                                                                      | t)Name     |         | Fac       | hgruppe                  |           |        |
|       | Jane      | -          | 911        | -      | -         | Beschr.                                                                          |            |         | Stude     | enten                    |           |        |
|       | -         | Lehre      | r          |        | -         | Fachraum                                                                         |            |         | Stude     | entinnen                 |           |        |
|       | BI_GI •   | Fach       |            |        | •         | Stammraur                                                                        | n          |         | Stude     | enten (inter)            |           |        |
|       | 13_Stb, - | Klass      | e(n)       | _      |           | Statistik-Ke                                                                     | nnzeichen  |         | 0 Gesa    | imt                      |           |        |
|       |           | Abteil     | lung       | -      |           | U-Gruppen                                                                        |            |         | 0 Stude   | enten Min                |           |        |
|       |           |            |            |        | d auf U-0 | Sruppen ve                                                                       |            |         | 15 Stude  | enten Max                |           |        |
|       |           |            | _          | Schul  | lergruppe | 9                                                                                |            |         | 21 Stud   | Kurs                     |           |        |
|       |           |            |            |        |           | Te                                                                               | ext        |         |           |                          |           |        |
|       | 2         |            |            |        |           | Ze                                                                               | ilenText   |         |           |                          |           |        |
|       | 131BI01   |            |            |        |           | Ze                                                                               | ilenText-2 | LU      | SD - Ku   | rsbezeich                | inung     |        |
|       | -         |            |            |        |           |                                                                                  |            |         |           |                          |           |        |
|       |           |            |            |        |           |                                                                                  |            |         |           |                          |           |        |
|       |           |            |            |        |           |                                                                                  |            |         |           |                          |           |        |
| • U   | -Nr 30    | 4          |            |        |           |                                                                                  |            |         |           |                          |           | Fach 🗸 |

Abbildung 13: Kurseigenschaften (LUSD-Kursbezeichnung, Kursart, Kursoption)

Exportieren Sie ihre Untisplanung unter DATEI > IMPORT/EXPORT > DEUTSCHLAND > BERLINER LUSD und wechseln Sie im Fenster zur Registerkarte EXPORT. Wählen Sie die SCHNITTSTELLE LUSD V2 aus und legen Sie mit einem Klick auf DURCHSUCHEN den Pfad fest, an dem Sie die Untis-Exportdatei abspeichern möchten.

| Import/Export Berlin LUSD       | $\times$    |
|---------------------------------|-------------|
| 4 Import Export                 | ▶           |
| Exportdatei                     | Durchsuchen |
| Alte Berliner Schnittstelle(vor | LUSD V2)    |
|                                 | Exportieren |
|                                 | Schließen   |

Abbildung 14: Import/Export von LUSD-Daten in Untis (Auswahl Export)

Nach dem Betätigen der Schaltfläche EXPORTIEREN erhalten Sie die Hinweismeldung IMPORT / EXPORT OK! Falls Fehlermeldungen auftreten, beachten Sie das dazugehörige Dialogfenster, um die Fehlerursachen zu identifizieren.

# 7 Schritt 6: Re-Import in eine UV-Planungsvariante / aktiven UV-Planung

Führen Sie den Re-Import der Untis-Daten zurück in die Planung, aus der Sie exportiert haben (Import in UV-Planungsvariante / Import in aktive UV).

Für den Re-Import in eine UV-Planungsvariante öffnen Sie die entsprechende UV-Planungsvariante, navigieren Sie bis zur Kursplanung und Betätigen Sie dort die Schaltfläche IMPORT. Für den Re-Import in ihre aktive UV navigieren Sie zu UNTERRICHT > EXPORT / IMPORT > STUNDENPLAN EXPORT.

In beiden Fällen werden Sie auf der nachfolgenden Seite dazu aufgefordert die Untis-Exportdatei anzugeben.

#### a) Dateiauswahl

- 1. Klicken Sie auf das Ordner-Symbol rechts unterhalb des Felds "Importdatei wählen".
- 2. Wählen Sie die aus Untis exportierte Datei aus.
- 3. Die ausgewählte Datei wird im Feld "Importdatei wählen" angezeigt.

## b) Ebenen- und Optionsauswahl

- 1. Auf der zweiten Seite des Import-Assistenten wählen Sie Schulformen und Stufen/Semester aus.
- 2. Klicken Sie auf das Pfeil-Symbol, um Stufen der entsprechenden Schulform auszuklappen und auszuwählen.
- 3. Wählen Sie im rechten Bereich die gewünschten Optionen für Kurse, Lehrer-Kurszuordnungen und Schüler-Kurszuordnungen aus.
- 4. Klicken Sie auf die Schaltfläche "Weiter", um zur nächsten Seite zu gelangen.
- c) Kurse
  - 1. Auf der dritten Seite des Import-Assistenten werden die Kurse angezeigt.
  - 2. Überprüfen Sie die Kursliste und setzen Sie Häkchen in der Spalte "Import?" um die gewünschten Änderungen auszuführen.
  - 3. Klicken Sie auf die Schaltfläche "Weiter", um zur nächsten Seite zu gelangen.

## d) Lehrer-Kurszuordnungen

- 1. Die vierte Seite zeigt die Lehrer-Kurszuordnungen an.
- 2. Setzen Sie Häkchen in der Spalte "Import?" um die gewünschten Änderungen auszuführen.
- 3. Klicken Sie auf die Schaltfläche "Weiter", um zur nächsten Seite zu gelangen.

## e) Schüler-Kurszuordnungen

- 1. Die fünfte Seite zeigt die Schüler-Kurszuordnungen an.
- 2. Setzen Sie Häkchen in der Spalte "Import?" um die gewünschten Änderungen auszuführen.
- 3. Klicken Sie auf die Schaltfläche "Weiter", um zur nächsten Seite zu gelangen.

## f) Betreuungsangebote

- 1. Auf der sechsten Seite werden die Betreuungsangebote angezeigt.
- 2. Setzen Sie Häkchen in der Spalte "Import?" um die gewünschten Änderungen auszuführen.
- 3. Klicken Sie auf die Schaltfläche "Weiter", um zur nächsten Seite zu gelangen.
- g) Kursplan
  - 1. Die siebte Seite zeigt die zum Import bereitstehenden Kurspläne an.

2. Überprüfen Sie die Aktionen (neu anlegen oder nicht möglich).

## h) Zusammenfassung

- 1. Auf der achten Seite werden alle zu importierenden Änderungen zusammengefasst.
- 2. Klicken Sie auf die Schaltfläche "Weiter", um zur nächsten Seite zu gelangen.

## i) Importbericht

- 1. Die neunte Seite zeigt den Importbericht mit allen importierten Änderungen.
- 2. Exportieren Sie den Bericht als PDF- oder Excel-Datei durch Klicken auf das entsprechende Symbol.
- 3. Klicken Sie auf die Schaltfläche "Zurück zur Startseite" für die BLUSD.